# Portfolio Manager 101 for Senior Communities

Version 1.6

# Chapter 1 Overview

Portfolio Manager (PM) is a **free** program from the US Department of Energy. From their website: "Portfolio Manager is an interactive resource management tool that enables you to **benchmark** [track] the energy use of any type of building....." <u>https://www.energystar.gov/buildings/benchmark</u> PM runs in your browser.

PM is a useful planning tool for any senior living community wanting to reduce its **carbon footprint**. It can generate a number of important and useful metrics, including Greenhouse Gas Emissions (GHG) for your community's campus or a single building. From their website: "Benchmarking turns the information on your utility bill into knowledge you can act on."

This document is intended to be a quick start user guide. Its focus is to provide the reader with an easy way to use PM to compute the **carbon footprint** of your campus. The document uses the setup and data of a fictitious community, "USALifeCare", entering in most cases only the required information (noted by an \* in the information field). This approach allows one to become familiar with PM before expanding its use. The Figures shown are screenshots taken from the creation and use of USALifeCare.

You may choose to benchmark your **entire campus** or **individual buildings**, or both. You need to decide at the outset what approach to take. The campus approach is probably the easiest way, at least at the outset. Then, if you want, you can benchmark individual buildings as separate projects. It is recommended that you set as a benchmark a year prior to Covid, such as 2019, and then include all the energy usage data for each year from that point

- In order to benchmark your campus, you include all buildings, all uses, and all utility data in the same property file. You will need to have, or be able to aggregate, utility data for **all** your buildings.
- In order to benchmark some or all of your individual buildings you will need utility data for them individually.
- You will need to collect utility **usage** data for each type of energy used, for at least one year. We recommend you decide which year you want to benchmark against, which may require collecting and entering multiple years of usage data. Undoubtedly you will have to talk with your management and possibly your utility about how to get data. Check with your energy providers to determine if they have resources/applications to easily collect the data. Many utilities have an on-line tool that can be used to quickly access usage and billing data. They may not be willing to make the tool available to anyone except the account holder, that is management, or individual residents in the case of separate meters.

- If you are benchmarking a campus and there is **one meter**, it should be relatively easy to collect **usage** data. As a minimum you will need **usage** data on each energy source, such as electricity, natural gas, propane, or fuel oil.
- If your campus has numerous meters for any energy source you will have to find a way to aggregate the data.
- If residents are billed separately, it may be difficult to get aggregate data due to privacy concerns. Usually, the utility will be willing to release aggregate data, without customer names, to management.
- If you have utility **cost** data you may include that if you wish, but PM **does not** require costs to generate its most important metrics.

This document assumes that you, the reader, will be benchmarking your campus, at least to start.

The party who sets up the account automatically has full read/write access. Shared access to the account can be given to anyone, giving read/write access, or with read only access. However, read/write access should be quite restricted so that random changes are not made.

Within PM there are about 75 building types. We recommend using two building types when getting started: **multi-family housing and senior living community.** See the PM glossary for exact definitions. <u>https://portfoliomanager.energystar.gov/pm/glossary</u>

• **Multifamily housing** means your apartment buildings including incidental uses such as lounges, meeting rooms, etc. If you have several apartment buildings, cottages and villas, you may enter them as one building use.

Your common facilities such as dining rooms for IL, exercise rooms, art studios, administrative offices, library, a bank, presentation rooms, conference rooms, gift shop, woodshop, etc. should be included in this category. If you have an indoor heated swimming pool you could list it separately to get a pool size, but we recommend not doing this and include its floor area to be included under multifamily.

• If you have a health facility of some kind, assisted living, memory care, or skilled nursing, it should be included as a **Senior living community**. See the PM glossary for the definition.

Do not be concerned about getting it perfect when you start out. If you want to add or delete or edit a building use you may do so at any time.

We encourage you to use this guide and do a "trial run" to become familiar with Portfolio Manager prior to attempting to create a property based on your actual senior community. Use the data provided in the **Appendix – Self Check**, and then check the results against the **Metrics Summary**, figure 39.

# Chapter 2 Creating an Account

<u>Before you begin</u>: it will be wise to make some important initial decisions. First decide on the User Name and Password you want to access the account. And a decision needs to be made for the organization name.

- The account can be in the name of your community. This is what is generally recommended for senior living communities.
- The account could also be in the name of a residents' association, or even a committee or an individual. PM does not care what the name on the account is.

Creating the account: as a new user of Portfolio Manager (PM), the first step is to create an account. To do this click on the link below to get started, which will provide Figure 1 shown below.

www.portfoliomanager.energystart.gov/pm/login

#### Figure 1 Getting Started

| ENERGY STAR®<br>PortfolioManager®                                                                                           | Help<br>Language: <u>English</u>   <u>Français</u>   !                                                                                                    |  |  |  |
|----------------------------------------------------------------------------------------------------|----------------------------------------------------------------------------------------------------|--|--|--|
| Welcome to Portfolio Manager<br>Helping you track and improve energy efficiency across your entire portfolio of properties. | ENERGY STAR<br>Buildings Homepage                                                                                                    |  |  |  |
| Username: *<br>Password: *<br><u>Lforgot my username</u> , Sign In                                                          | Image: Take a Training         Image: Description of the second second |  |  |  |
| Create a New Account                                                                                                    | These links provide more information from<br>ENERGY STAR and are not available in French.  Inauthorized use of the system is prohibited and subject to                                                                                                    |  |  |  |
| Follow Us Contact Us   Privacy Policy   Accessibility Statement   Browser Requi                                             | rements   ENERGY STAR Buildings & Plants Website                                                                                                    |  |  |  |
|                                                                                                    |                                                                                                    |  |  |  |

Click *Create a New Account* which will display in a window, shown in Figures 2, 3, and 4.

#### Figure 2 Creating a New Account

| <b>ENERGY STAR®</b><br><b>Portfolio</b> Manager®                                                                                                    | Help   Login<br>Language: <u>English   Français   Español</u>                                                                                                    |
|----------------------------------------------------------------------------------------------------|----------------------------------------------------------------------------------------------------|
| Create an Account                                                                                                    | Already have an account? Sign In Here                                                                                                    |
| Accessing Your Account         Username:       *         Password:       *         Create a password that is at least 8 characters long and includes at least three the following: lowercase letters, uppercase letters, numbers and/or special characters (such as *, #, %, etc.). | of Selecting a Username<br>Selecting a Username, so choose wisely.<br>For organizations with multiple properties, we<br>recommend you create a "corporate" account which<br>"owns" all of the properties and have an administrator<br>share properties with employees' individual accounts as<br>necessary. |
| Confirm Password:                                                                                                    |                                                                                                    |

Begin by entering the **Username** and **Password**. The username can have upper and lowercase letters, numbers, dashes and underscores only. Create a password that is at least 8 characters long and includes at least three of the following: lowercase letters, uppercase letters, numbers and/or special characters (such as \*, #, %, etc.).

The form continues; see Figure 3 on the next page.

We recommend that the person creating the login fill out both Figures 3 and 4.

| About rouiself     |                                                                                                 |                                                                                                    |
|--------------------|-------------------------------------------------------------------------------------------------|----------------------------------------------------------------------------------------------------|
| First Name:        |                                                                                                 | If you are creating a corporate account, you can ent<br>your organization's name in the first and last name f<br>in order to make it easier for other Portfolio Manage |
| Last Name:         |                                                                                                 | users to find your organization. Example: First Name<br>Company ABC, Last Name: Web Services Division                                                                  |
| Job Title:         |                                                                                                 |                                                                                                    |
| Email:             | •                                                                                               |                                                                                                    |
| Confirm Email:     | *                                                                                               |                                                                                                    |
| Phone:             | Note: we never share your email address with third parties.                                     |                                                                                                    |
|                    |                                                                                                 |                                                                                                    |
| Country:           | * Select Country ~                                                                              |                                                                                                    |
| Language:          | English 🖌                                                                                       |                                                                                                    |
| Reporting Units:   | <ul> <li>Conventional EPA Units (e.g., kBtu/ft²)</li> <li>Metric Units (e.g., GJ/m²)</li> </ul> |                                                                                                    |
| Street Address:    | *                                                                                               |                                                                                                    |
|                    |                                                                                                 |                                                                                                    |
| City/Municipality: | •                                                                                               |                                                                                                    |
| State/Province:    | • Select 🗸                                                                                      |                                                                                                    |
| Postal Code:       | *                                                                                               |                                                                                                    |
|                    |                                                                                                 |                                                                                                    |

# Figure 3 Creating a New Account

In Figure 3 enter the requested information about yourself.

The form continues; see Figure 4 on the next page.

#### Figure 4 Creating a New Account

| About Your Organiza                               | tion                                                        | Primary Business or Service                                                                                                    |
|---------------------------------------------------|-------------------------------------------------------------|----------------------------------------------------------------------------------------------------|
| Organization Name:<br>Primary Business or Service | * Select Primary Business or Service                        | If you have more than one "primary business," just pick<br>the best option. Portfolio Manager will determine your<br>category for a score based on the information, like<br>square footage, that you enter for each of your property |
| of Your Organization:                             |                                                             | uses.                                                                                                    |
| Is your organization an<br>ENERGY STAR Partner?   | <ul><li>○ Yes</li><li>● No</li></ul>                        |                                                                                                    |
| Do you want your Ac<br>other Portfolio Manag      | count Name (and username) to be searchable by<br>ger users? | Connecting with Others in Portfolio<br>Manager<br>You can connect with other people in Portfolio Manage                                                                                                    |
| Do you want your                                  | Yes                                                         | to easily share information. Your account must be                                                                                                    |
| username to be<br>searchable by other             | ○ No                                                        | request.                                                                                                    |
| Portfolio Manager<br>users? You must select       |                                                             |                                                                                                    |
| "Yes" if you want to                              |                                                             |                                                                                                    |
| users to allow automatic                          |                                                             |                                                                                                    |
| to share properties.                              |                                                             |                                                                                                    |
|                                                   |                                                             |                                                                                                    |
| Confirm Your Identity                             |                                                             |                                                                                                    |
| Please confirm that you are a human               | I'm not a robot                                             |                                                                                                    |
|                                                   |                                                             |                                                                                                    |
|                                                   | Create My Account                                           | Cancel                                                                                                    |

Figure 4 shows where **to enter** the *Organization Name*. Figure 4 also indicates the recommended selections for the other boxes

When the information has been entered click on *Create My Account*. A link will be sent to the email address provided; the message includes the following:

"You're almost there. The final step in creating your Portfolio Manager account is to click on <u>this link</u> to verify your email address, then log into Portfolio Manager. **This link will be available for 24 hours.** If you don't click on this link within 24 hours, you'll need to repeat the process of creating a new account."

When you click on the link, PM will take you to the login screen, and after you login, Figure 5, shown on the next page will be displayed indicating that your account has been created.

#### Figure 5 Your Account Has Been Created

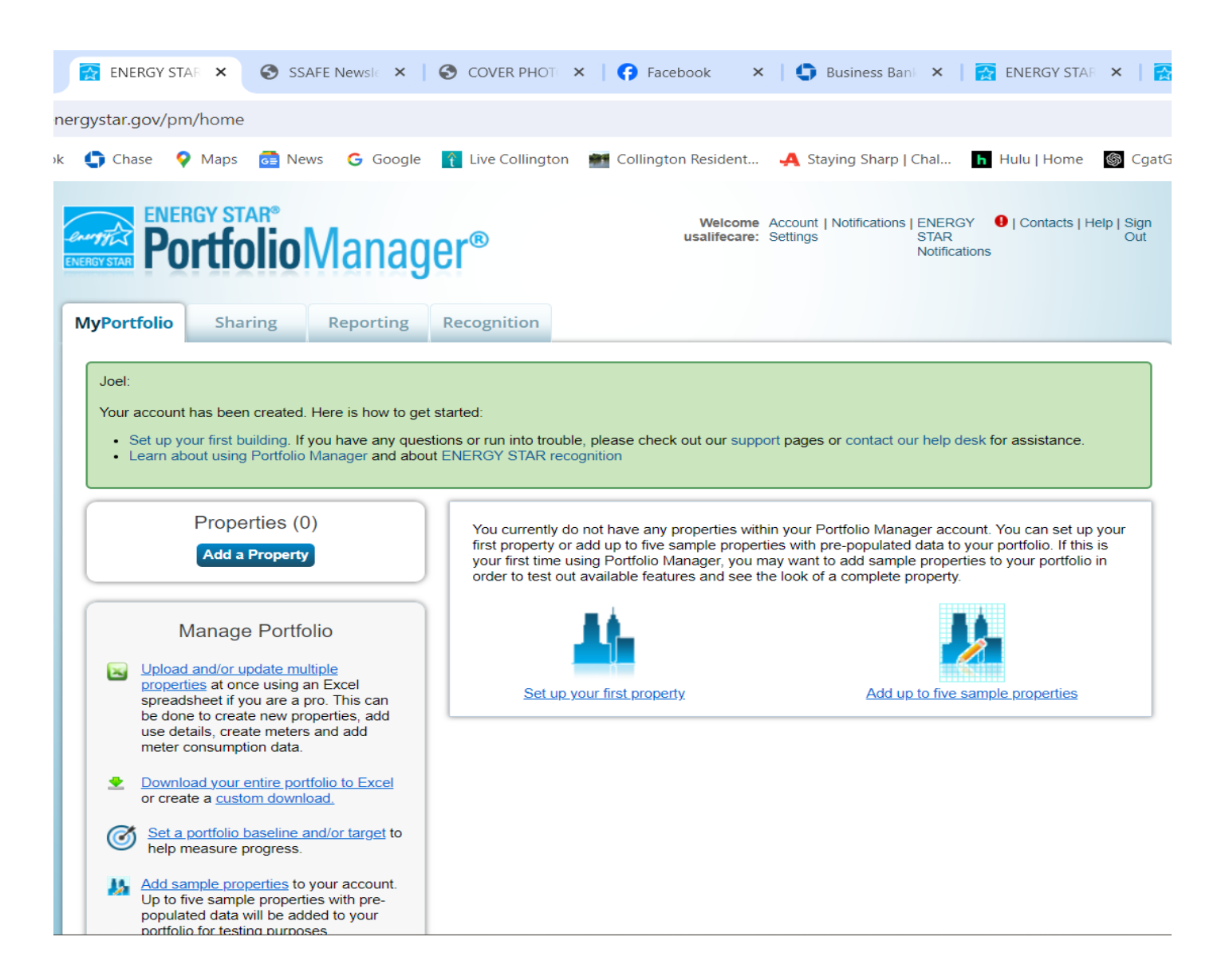

Congratulations! You are now ready to proceed to Chapter 3, Setting Up a Property.

Click on Setup your first property. Figure 6, next page will be displayed.

# Chapter 3 Setting up a Property

In this chapter we define the characteristics of the property. We start with entering the main use of the property, which for a senior community will normally be Multifamily Housing. Even though your campus may have more than one building, the example shown in this document has one, and construction status as Existing. Then click *Get Started*.

#### Figure 6 Set up a Property: Let's Get Started!

| _                                                     | · · · · · · · · · · · · · · · · ·                                                                                                    |                                                                                                    |
|-------------------------------------------------------|----------------------------------------------------------------------------------------------------|----------------------------------------------------------------------------------------------------|
| Set up a                                              | Property: Let's Get Started!                                                                                                    |                                                                                                    |
| Properties con<br>buildings. Sinc<br>start monitoring | ne in all shapes and sizes, from a leased space in a large office building, to a K-12 school with a pool, to a<br>e there are so many choices, Portfolio Manager can walk you through getting your property up and running.<br>g your energy usage and pursue recognition!                                                                                                    | arge medical complex with lots of<br>When you're done, you'll be ready to                                                                                                    |
| *ACME*<br>BANK<br>ВУИР                                | Your Property Type<br>We'll get into the details later. For now, overall, what main purpose does your property serve?<br>Multifamily Housing<br>Learn more about Property Types.                                                                                                    | Tip<br>To set up a property, you'll need<br>information such as gross floor area and<br>operating hours.                                                                                                    |
| 1 3                                                   | Your Property's Buildings How many physical buildings do you consider part of your property?  None: My property is part of a building (e.g., a Tenant Space)  One: My property is a single building  Nore than One: My property includes multiple buildings (Campus Guidance) How many?                                                                                                    | Tip<br>Not sure what kind of property you are?<br>Because we focus on whole building<br>benchmarking, you want to select the<br>property type that best reflects the<br>activity in the majority of your building.<br>Don't worry if you have other tenants with<br>different business types, just select the<br>main activity.                                                                                                    |
|                                                       | <ul> <li>Your Property's Construction Status</li> <li>Is your property already built or are you entering this property as a construction project that has not yet been completed?</li> <li>Existing: My property is built, occupied and/or being used. I will be using Portfolio Manager to track energy/water consumption and, perhaps, pursue recognition.</li> <li>Design Project: My property is in the conceptual design phase (pre-construction); I will be using Portfolio Manager to evaluate the energy efficiency of the design project.</li> <li>Test Property: This is not a real property. I am entering it to test features, or for other purposes such as training.</li> </ul> | <b>Test Properties</b><br>You may want to enter a property into<br>Portfolio Manager that isn't actually a<br>"real" property, either to familiarize<br>yourself with features or maybe to train<br>other people. By telling us this a "Test"<br>property, we can give the option of<br>including this property in your portfolio-<br>level metrics, charts and table or not,<br>depending what your needs are. This can<br>be configured on your <u>Account Settings</u> . |
|                                                       | Get Started! Cancel                                                                                                    |                                                                                                    |

Fill in the information as above and then click *Get Started*. A window with Figures 7 and 8, next pages, will be displayed.

In Figure 7 one adds very specific information about the property. Each property that is entered will have a unique name and information. For this document we are setting up one property, USA Life Care Campus. The street address must be an actual address! Since we are first focusing on calculating greenhouse gas emissions, having an exact value for *Gross Floor Area* and *Occupancy* is not that important. (If you want Portfolio Manager to calculate an Energy Star Score you need to enter areas accurately.)

#### Figure 7 Set up a Property: Let's Get Started!

# Set Up a Property: Basic Property Information

Tell us a little bit more about your property, including a name that you will use to look up your property and its address.

| ſ | About Your Property |                             | 긴 Тір                                                                                                    |
|---|---------------------|-----------------------------|----------------------------------------------------------------------------------------------------|
|   | Name:               | * USA Life Care Campus      | The name you choose for your property does not have to be unique. But, it may                                                            |
|   | Country:            | * United States             | properties in your portfolio if you do not<br>use the same (or similar) names.                                                           |
|   | Street Address:     | * 10450 Lottsford Road      | • • • • • • • • • • • • • • •                                                                                                    |
|   |                     | Apt 2204                    |                                                                                                    |
|   | City/Municipality:  | * Mitchellville             |                                                                                                    |
|   | County:             | MD                          |                                                                                                    |
|   | State/Province:     | * Maryland V                |                                                                                                    |
|   | Postal Code:        | * 20721                     |                                                                                                    |
|   | Year Built:         | * 2008                      |                                                                                                    |
|   | Gross Floor Area:   | * 665,000 Sq. Ft.           |                                                                                                    |
|   | Irrigated Area:     | 0 Sq. Ft. 🗸 🗹 Default Value | 긴 Тір                                                                                                    |
|   | Occupancy:          | * 95 🗸 %                    | The property photo that you upload here<br>can be used on the <u>Registry of ENERGY</u><br><u>STAR Qualified Buildings</u> if you submit |
|   | Property Photo      | Choose File No file chosen  | the photo with your application for<br>ENERGY STAR certification. Once a                                                                 |

Fill in the information for your property as shown. Note that the street address must be real address.

The form continues as Figure 8 on the next page.

In Figure 8 it is recommended only adding the *Percentage of units that offer nursing/assisted care*. When completed click *Continue*. However, if you are interested in an accurate Energy Star score, then the applicable boxes should be checked.

| Standard IDs                                                                                                    |           |                                       |
|----------------------------------------------------------------------------------------------------|-----------|---------------------------------------|
| Standard IDs are typically used in data collection, including by most state and local<br>benchmarking laws. If your property is covered by a benchmarking law, you probabl<br>FAQ if you need help finding your Standard ID. | nis       |                                       |
| Standard ID - City/Town:                                                                                                    |           |                                       |
| ✓ ID:                                                                                                    |           |                                       |
| Standard ID - County/District                                                                                                    |           |                                       |
| V ID:                                                                                                    |           |                                       |
|                                                                                                    |           |                                       |
| Standard ID - State/Province:                                                                                                    |           |                                       |
| • ID.                                                                                                    |           |                                       |
|                                                                                                    |           |                                       |
| Standard ID - Other:                                                                                                    |           |                                       |
| ✓ ID:                                                                                                    |           |                                       |
| Add A                                                                                                    | nother    | J                                     |
|                                                                                                    |           | <b>i</b> Tip                          |
| Do any of these apply?                                                                                                    |           | Answering these simple questions will |
| My property's energy consumption includes parking areas                                                                                                    |           | help us guide you in entering your    |
| My property has a heated swimming pool                                                                                                    |           | property correctly.                   |
| My property has one or more retail stores ( <u>that are eligible for a Retail score</u> )                                                                                                    |           |                                       |
| My property has one or more restaurants/careterias                                                                                                    |           |                                       |
| Percentage of units that offer nursing/assisted care                                                                                                    |           |                                       |
| 30 % (1-100)                                                                                                    |           |                                       |
|                                                                                                    |           |                                       |
|                                                                                                    | Continues |                                       |
| PACK                                                                                                    | Continue  | Cancel                                |

Usually, it will not be necessary to fill out the ID sections of this form. If you only enter the building area, Portfolio Manager will accurately calculate your carbon footprint. It will use default values for other data and therefore not accurately calculate your energy star score.

Click *Continue*. A window with Figures 9, 10 and 11 is displayed.

Figure 9 allows you to edit basic information about the property if you need to.

# Figure 9 Set up a Property: How is it used?

| Basic Information                                                                                                    |                                                                                                    |                                                                                                    |                                                                                                    |                                                                                                    |
|----------------------------------------------------------------------------------------------------|----------------------------------------------------------------------------------------------------|----------------------------------------------------------------------------------------------------|----------------------------------------------------------------------------------------------------|----------------------------------------------------------------------------------------------------|
| Name:                                                                                                    | USA Life Care Campus                                                                                                    | Country:                                                                                                    | US                                                                                                    |                                                                                                    |
| Property Type:                                                                                                    | Multifamily Housing                                                                                                    | Address:                                                                                                    | 10450 Lottsford Road<br>Mitchellville MD 20721                                                                                                    | Map It                                                                                                    |
| Year Built:                                                                                                    | 2008                                                                                                    |                                                                                                    |                                                                                                    |                                                                                                    |
| Property consists of:                                                                                                    | 1 building with parking                                                                                                    |                                                                                                    |                                                                                                    |                                                                                                    |
|                                                                                                    |                                                                                                    |                                                                                                    |                                                                                                    | C.                                                                                                    |
|                                                                                                    |                                                                                                    | Add A                                                                                                    | nother Type of Use                                                                                                    | ~                                                                                                    |
| Multifamily Housing U                                                                                                    | Jse / Edit Name                                                                                                    | Add A                                                                                                    | nother Type of Use                                                                                                    | ~ .                                                                                                    |
| Multifamily Housing U<br>ultifamily Housing refers to<br>d-rise buildings (5-9 storie<br>a single property or <u>camp</u><br>mers.<br>oss Floor Area should incl<br>g. lobbies, offices, commu<br>tween buildings, storage a<br>cluding any separate mana<br>t fully-enclosed should no | Jse <u>Edit Name</u><br>oresidential properties that contain two<br>is), or high-rise buildings (10+ stories).<br>bus (such as a garden apartment comr<br>lude all space within the building(s), in<br>unity rooms, restrooms, common kitche<br>areas, and mechanical space such as<br>agement offices or other buildings that<br>t be included in the GFA.   | Add A<br>o or more residential living units. Th<br>Multifamily housing may consist o<br>munity). Occupants of these buildin<br>cluding but not limited to living unit<br>ens, fitness rooms, indoor pools), h<br>a boiler room. GFA should include<br>may not contain living units. Open         | nother Type of Use<br>hese properties may include low-rise b<br>of a single building or multiple co-locate<br>gs may include tenants, cooperators,<br>its (occupied and unoccupied units), in<br>hallways, stairwells, elevator shafts, co<br>all buildings that are part of the multifa<br>a air stairwells, breezeways, and other | vuildings (1-4 sto<br>ed buildings that<br>and/or individua<br>terior common a<br>ponnecting corrido<br>amily property,<br>similar areas the |
| Multifamily Housing U<br>d-rise buildings (5-9 storie<br>a single property or <u>camp</u><br>mers.<br>oss Floor Area should incl<br>g. lobbies, offices, commu<br>tween buildings, storage a<br>cluding any separate mana<br>t fully-enclosed should no<br>be eligible for an ENERG     | Jse <u>Edit Name</u><br>o residential properties that contain two<br>es), or high-rise buildings (10+ stories).<br>bus (such as a garden apartment comr<br>lude all space within the building(s), in<br>unity rooms, restrooms, common kitche<br>areas, and mechanical space such as<br>agement offices or other buildings that<br>it be included in the GFA. | Add A<br>o or more residential living units. Th<br>Multifamily housing may consist of<br>nunity). Occupants of these buildin<br>cluding but not limited to living unit<br>ens, fitness rooms, indoor pools), h<br>a boiler room. GFA should include<br>may not contain living units. Open<br>US: | nother Type of Use<br>hese properties may include low-rise b<br>of a single building or multiple co-locat<br>ngs may include tenants, cooperators,<br>its (occupied and unoccupied units), in<br>nallways, stainwells, elevator shafts, oc<br>all buildings that are part of the multifa<br>air stairwells, breezeways, and other   | vuildings (1-4 sto<br>ed buildings that<br>and/or individua<br>terior common a<br>onnecting corrido<br>amily property,<br>similar areas that |

This form continues; see Figure 10, next page.

**Figure 10 describes the Multifamily Housing Unit portion of the property, and Figure 11 the Senior Living portion.** The **only information** required for both is their *Gross Floor Area*. Besides the area, Portfolio Manager asks for additional information on this screen. We recommend that you add it only if you want an accurate Energy Star score. Without it, Portfolio Manager will calculate an Energy Star score using default values, which will not reflect your actual situation, and your score will not be accurate. (However, other metrics, such as GHG emissions **will** be accurate without this additional data.) **Since this document is focused on GHG emissions, we have not added this information.** 

#### Figure 10 Set up a Property: How is it used?

| Property Use Detail                                                                   | Value                         | Current As Of | Temporary<br>Value |
|---------------------------------------------------------------------------------------|-------------------------------|---------------|--------------------|
| 😭 Gross Floor Area                                                                    | * 500,000 Sq. Ft. 🗸           | 1/1/2008      |                    |
| Total Number of Residential Living Units                                              | Use a default                 | 1/1/2008      |                    |
| ★ Number of Residential Living Units in a Low-<br>rise Building (1-4 stories)         | Use a default                 | 1/1/2008      |                    |
| ★ Number of Residential Living Units in a Mid-<br>rise Building (5-9 stories)         | Use a default                 | 1/1/2008      |                    |
| ★ Number of Residential Living Units in a High-<br>rise Building (10 or more stories) | Use a default                 | 1/1/2008      |                    |
| * Number of Bedrooms                                                                  | Use a default                 | 1/1/2008      |                    |
| Common Entrance                                                                       | ✓ Use a default               | 1/1/2008      |                    |
| Resident Population Type                                                              | <b>``</b>                     | 1/1/2008      |                    |
| Government Subsidized Housing                                                         | ~                             | 1/1/2008      |                    |
| Number of Laundry Hookups in All Units                                                |                               | 1/1/2008      |                    |
| Number of Laundry Hookups in Common<br>Area(s)                                        |                               | 1/1/2008      |                    |
| Percent That Can Be Heated                                                            | ✓ Use a default               | 1/1/2008      |                    |
| Percent That Can Be Cooled                                                            | ✓ Use a default               | 1/1/2008      |                    |
| This Use Detail is used to calculate the 1-100 ENERG                                  | Y STAR Score and Water Score. |               |                    |
| Senior Living Community Use / Edit Name                                               |                               |               | Del                |

Senior Living Community refers to buildings that house and provide care and assistance for elderly residents, specifically homes (skilled nursing facilities) and

Note that the area on the screen should be for the Multifamily portion of your property. The form continues on Figure 11 on the next page.

#### Figure 11 Set up a Property: How is it used?

units (e.g. game rooms or restaurants) should be benchmarked with the Multifamily property use.

| Gross Floor Area                                    | * (ros pod        |          |  |
|-----------------------------------------------------|-------------------|----------|--|
|                                                     | 165,000 Sq. Ft. ♥ | 1/1/2008 |  |
| Maximum Resident Capacity                           | Use a default     | 1/1/2008 |  |
| Average Number of Residents                         | Use a default     | 1/1/2008 |  |
| Total Number of Residential Living Units            | Use a default     | 1/1/2008 |  |
| Y Number of Workers on Main Shift                   | Use a default     | 1/1/2008 |  |
| Number of Computers                                 | Use a default     | 1/1/2008 |  |
| Number of Residential Washing Machines              | Use a default     | 1/1/2008 |  |
| Number of Commercial Washing Machines               | Use a default     | 1/1/2008 |  |
| Number of Residential Electronic Lift<br>Systems    | Use a default     | 1/1/2008 |  |
| Number of Commercial Refrigeration/Freezer<br>Units | Use a default     | 1/1/2008 |  |
| Percent That Can Be Heated                          | ✓ □ Use a default | 1/1/2008 |  |
| Percent That Can Be Cooled                          | Use a default     | 1/1/2008 |  |
| Licensed Bed Capacity                               | Use a default     | 1/1/2008 |  |

# Back

Add Property Cancel

When completed click *Add Property*. You may get a screen that says that the areas of different uses do not add up to the property total. If so, go back and edit until the areas are correct. You may have an error for the property total or for one or more of the uses. When correct, Figure 12, next page, will be displayed.

Congratulations! Your property is now set up. You are now ready to proceed to Chapter 4 where you provide energy usage data.

Click on the name of the property, in this example *US Life Care Campus*, to start entering energy usage information.

# Figure 12 My Portfolio

| RGY STAR PO                                    | rtfolio                                                            | Manag                                      | <b>Jer</b> ®                    |                              | us                  | Welcome<br>alifecare | Account   Notification<br>Settings | s \rm   ENEF<br>STAR<br>Notific | RGY <b>9</b><br>cations | Contacts   Help          | p   Si<br>O |
|------------------------------------------------|--------------------------------------------------------------------|--------------------------------------------|---------------------------------|------------------------------|---------------------|----------------------|------------------------------------|---------------------------------|-------------------------|--------------------------|-------------|
| lyPortfolio                                    | Sharing                                                            | Reporting                                  | Recognition                     |                              |                     |                      |                                    |                                 |                         |                          |             |
|                                                | Properties (1                                                      | )                                          | Dashboard                       |                              |                     |                      |                                    | [                               | Search b                | y ID or Name             |             |
|                                                | Add a Property                                                     | 2                                          | Please refres                   | sh to see                    | your curren         | t metrics            | i.                                 |                                 |                         |                          |             |
| Refresh to see Source EUI Trend                |                                                                    |                                            | View All Prop<br>Add/Edit/Delet | erties (1)<br><u>e Group</u> | ) ×                 | Energy<br>Add/Edi    | r Highlights<br>it/Delete Views    | ~                               | Refre                   | sh Metrics               |             |
| Change M                                       | Change Metric                                                      |                                            | Name                            | •                            | Energy<br>Current D | ate ¢                | ENERGY STAR<br>\$core              | Site EUI<br>(kBtu/ft²           | ¢                       | Source EUI<br>(kBtu/ft²) | 4           |
|                                                |                                                                    |                                            | USA Life<br>Campus<br>35043050  | <u>Care</u>                  |                     |                      |                                    |                                 |                         |                          |             |
|                                                |                                                                    |                                            |                                 | First                        | Previous            | Page 1               | of 1 Next Last 1                   | 00 🗸                            |                         | View 1 - 1               | 1 of        |
| 2013 2015                                      | 5 2017 2019                                                        | 2021 2023                                  |                                 |                              |                     |                      |                                    |                                 |                         |                          |             |
| N                                              | /lanage Portfo                                                     | olio                                       | 1                               |                              |                     |                      |                                    |                                 |                         |                          |             |
| <b>⊥⊪</b> ◆ <u>Transfe</u><br>you ma<br>Manage | e <mark>r ownership</mark> of a p<br>nage to another P<br>er user. | roperty that<br>ortfolio                   |                                 |                              |                     |                      |                                    |                                 |                         |                          |             |
| Upload<br>properti<br>spreads                  | and/or update mu<br>ies at once using a<br>sheet if you are a p    | <u>ltiple</u><br>an Excel<br>pro. This can |                                 |                              |                     |                      |                                    |                                 |                         |                          |             |

When you click on a property. Figure 13, next page, will be displayed.

Figure 13 is the "Dashboard" for your property. Each property in your portfolio will have its own dashboard. Most senior communities will have only one property, but some might have multiple campuses.

You will return to the dashboard from time to time to enable various features within Portfolio Manager.

# Figure 13 My Portfolio Summary

| SA Life              | Care C                                 | ampus                            |                                         |                                                                             | Mot cu                                                                                                    | Irrently eligible f                                               | or                                                                             | Weather Normal                                                                                                    | <u>Change Me</u><br>lized <sub>Why r</sub>                                      |
|----------------------|----------------------------------------|----------------------------------|-----------------------------------------|-----------------------------------------------------------------------------|----------------------------------------------------------------------------------------------------|-------------------------------------------------------------------|--------------------------------------------------------------------------------|----------------------------------------------------------------------------------------------------|---------------------------------------------------------------------------------|
|                      | 10450 Lot<br>Portfolio N<br>Vear Built | tsford Road, M<br>/lanager Prope | litchellville, MD 2<br>rty ID: 35043050 | 20721   <u>Map</u><br>)                                                     | <u>lt</u>                                                                                                    | cation                                                            |                                                                                | Source EUI (kBt                                                                                                    | u/ft²) <u>score</u><br><u>N/A</u>                                               |
|                      | <u>Edit</u>                            | . 2000                           |                                         |                                                                             |                                                                                                    |                                                                   |                                                                                | Baseline:                                                                                                    | <u>N/A</u>                                                                      |
| Summary              | Details                                | Energy                           | Water                                   | Waste & Ma                                                                  | terials Goals                                                                                                    | Design                                                            |                                                                                |                                                                                                    |                                                                                 |
|                      |                                        |                                  |                                         |                                                                             |                                                                                                    |                                                                   |                                                                                |                                                                                                    |                                                                                 |
| Refresh ta           | o see Sourc<br><u>Metric</u>           | e EUI Trend                      |                                         | Met                                                                         | trics Summary                                                                                                    |                                                                   |                                                                                | <u>Change M</u><br>Change T                                                                                                    | <u>letrics</u><br>îme Periods                                                   |
| Refresh to           | o see Sourc<br><u>Metric</u>           | e EUI Trend                      |                                         | Met                                                                         | trics Summary                                                                                                    | Not Ava<br>(Energy B                                              | ilable<br>aseline) /                                                           | Change M<br>Change T<br>Not Available<br>(Energy Current)                                                                                                  | Aetrics<br>ime Periods<br>Change                                                |
| Refresh to           | o see Sourc                            | e EUI Trend                      |                                         | Metri<br>ENE                                                                | trics Summary<br>c<br>RGY STAR Score (1-100)                                                                                                    | Not Ava<br>(Energy B                                              | ilable<br>aseline)<br>vailable                                                 | Change N<br>Change T<br>Not Available<br>(Energy Current)                                                                                                  | Aetrics<br>ime Periods<br>Change<br>()<br>N/A                                   |
| Refresh to           | o see Sourc                            | e EUI Trend                      |                                         | Metri<br>Metri<br>ENEI<br>Sourr                                             | trics Summary<br>ic<br>RGY STAR Score (1-100)<br>ce EUI (kBtu/ft²)                                                                                                    | Not Ava<br>(Energy B<br>Not Ava<br>Not Ava                        | ilable<br>aseline)<br>vailable<br>vailable                                     | Change N<br>Change T<br>Change T<br>Not Available<br>(Energy Current)<br>Not Available<br>Not Available                                                    | Aetrics<br>ime Periods<br>Change<br>O<br>N/A<br>N/A                             |
| Refresh to           | o see Sourc                            | e EUI Trend                      |                                         | Metri<br>Netri<br>Source<br>Site E                                          | trics Summary<br>c<br>RGY STAR Score (1-100)<br>ce EUI (kBtu/ft²)<br>EUI (kBtu/ft²)                                                                                                    | Not Ava<br>(Energy B<br>Not A<br>Not A                            | ilable<br>aseline)<br>vailable<br>vailable<br>vailable                         | Change M<br>Change T<br>Change T<br>Change T<br>Not Available<br>Not Available<br>Not Available<br>Not Available                                           | Aetrics<br>ime Periods<br>Change<br>N/A<br>N/A<br>N/A                           |
| Refresh to<br>Change | o see Sourc<br>Metric                  | e EUI Trend                      | 021 2023                                | Metri<br>Metri<br>ENEI<br>Sourr<br>Site E                                   | trics Summary<br>Ic<br>RGY STAR Score (1-100)<br>De EUI (kBtu/ft <sup>2</sup> )<br>EUI (kBtu/ft <sup>2</sup> )<br>gy Cost (S)                                                                       | Not Ava<br>(Energy B<br>Not A<br>Not A<br>Not A                   | ilable<br>aseline)<br>vailable<br>vailable<br>vailable<br>vailable             | Change N<br>Change T<br>Change T<br>Not Available<br>(Energy Current)<br>Not Available<br>Not Available<br>Not Available<br>Not Available                  | Aetrics<br>ime Periods<br>Change<br>O<br>N/A<br>N/A<br>N/A<br>N/A               |
| Refresh to<br>Change | o see Sourc<br>Metric                  | e EUI Trend                      | 021 2023                                | Metri<br>Metri<br>ENEI<br>Sourr<br>Site F<br>Enerr<br>Total<br>Emis         | trics Summary<br>ic<br>RGY STAR Score (1-100)<br>ce EUI (kBtu/ft <sup>*</sup> )<br>EUI (kBtu/ft <sup>*</sup> )<br>gy Cost (\$)<br>(Location-Based) GHG<br>sions Intensity (kgCO2e/ft <sup>*</sup> ) | Not Ava<br>(Energy B<br>Not A<br>Not A<br>Not A<br>Not A          | ilable<br>aseline)<br>vailable<br>vailable<br>vailable<br>vailable             | Change N<br>Change T<br>Change T<br>Not Available<br>Not Available<br>Not Available<br>Not Available<br>Not Available<br>Not Available                     | Aetrics<br>ime Periods<br>Change<br>?<br>N/A<br>N/A<br>N/A<br>N/A<br>N/A        |
| Refresh to<br>Change | o see Sourc<br>Metric                  | e EUI Trend                      | 021 2023                                | Metri<br>ENEI<br>Sourr<br>Site F<br>Enerr<br>Total<br>Emis<br>Wate<br>(kgal | trics Summary<br>c<br>RGY STAR Score (1-100)<br>ce EUI (kBtu/ft²)<br>EUI (kBtu/ft²)<br>gy Cost (\$)<br>(Location-Based) GHG<br>sions Intensity (kgCO2e/ft²)<br>r Use (All Water Sources)            | Not Ava<br>(Energy B<br>Not A<br>Not A<br>Not A<br>Not A<br>Not A | ilable<br>aseline)<br>vailable<br>vailable<br>vailable<br>vailable<br>vailable | Change N<br>Change T<br>Change T<br>Not Available<br>(Energy Current)<br>Not Available<br>Not Available<br>Not Available<br>Not Available<br>Not Available | Aetrics<br>ime Periods<br>Change<br>?<br>N/A<br>N/A<br>N/A<br>N/A<br>N/A<br>N/A |

Click the *Energy* tab to begin entering energy usage data. A window with Figures 14 and 15 is displayed.

# Figure 14 My Portfolio Energy

| energy star                                   | rtfolio                                                                  | Manag                                                      | er®                                                                                                    | Welcome<br>usalifecare:                                                                                                  | Account   Notifications 9<br>Settings                                                                                                    | ENERGY<br>STAR<br>Notifications                                                        | Contacts   Help   Sign<br>Out                                                     |
|-----------------------------------------------|--------------------------------------------------------------------------|------------------------------------------------------------|----------------------------------------------------------------------------------------------------|----------------------------------------------------------------------------------------------------|----------------------------------------------------------------------------------------------------|----------------------------------------------------------------------------------------|-----------------------------------------------------------------------------------|
| MyPortfolio                                   | Sharing                                                                  | Reporting                                                  | Recognition                                                                                                    |                                                                                                    |                                                                                                    |                                                                                        |                                                                                   |
| USA Life                                      | e Care Ca<br>10450 Lotts<br>Portfolio Ma<br>Year Built: 2                | MDUS<br>ford Road, Mitchell<br>anager Property ID:<br>2008 | ville, MD 20721   <u>Map It</u><br>35043050                                                                      | Not curre<br>ENERG<br>Certifica                                                                                          | ently eligible for<br>Y STAR<br>tion                                                                                                    | Weather No<br>Source EUI<br>Current:<br>Baseline:                                      | Change Metric<br>rmalized Why not<br>(kBtu/ft <sup>2</sup> ) Score?<br>N/A<br>N/A |
| Summary<br>Meter S<br>0 Energy<br>In order to | Details Details Bummary Meters Total preceive metrics f or unust provide | Energy Wa                                                  | Ater Waste & Materials<br>Meters - Used to C                                                                     | Goals<br>ompute Metr                                                                                                    | Design<br>ics (0)                                                                                                    |                                                                                        | Add A Meter                                                                       |
| Add A Me<br>Current E<br>Not Availa           | ter<br>Energy Date<br>ble                                                | ter Your Bills                                             | There are currer<br>energy usage ar<br>information abour<br>meter, you will no<br>For a step-by-step<br>Manager. | ntly no energy met<br>nd receive energy<br><u>it your energy met</u><br>eed to <u>choose to i</u><br>ep guide to enterin | ers entered for this prope<br>metrics, you must provide<br><u>ters</u> to begin tracking ener<br><u>nclude it in your metrics</u> .<br>ng meter data, see <u>How to</u> | rty/building. In orr<br>e an energy mete<br>rgy usage. After e<br>o get Utility Data i | der to track<br>r. <u>Enter</u><br>entering the<br><u>nto Portfolio</u>           |
| Fiv<br>Bill                                   | re Ways to Er<br>I Data                                                  | nter                                                       | Your utility, Pepc<br>Portfolio Manage<br>option is right for<br>get the process                                 | o, may be able to<br>er web services. <u>C</u><br>· you. If this is wha<br>started.                                      | send energy data directly<br>l <u>lick here</u> for additional inf<br>at you would like to do, yo                                                                       | y to this building n<br>formation and to s<br>u can <u>connect</u> wi                  | ecord, using<br>see if this<br>th Pepco to                                        |

#### Figure 15 My Portfolio Energy

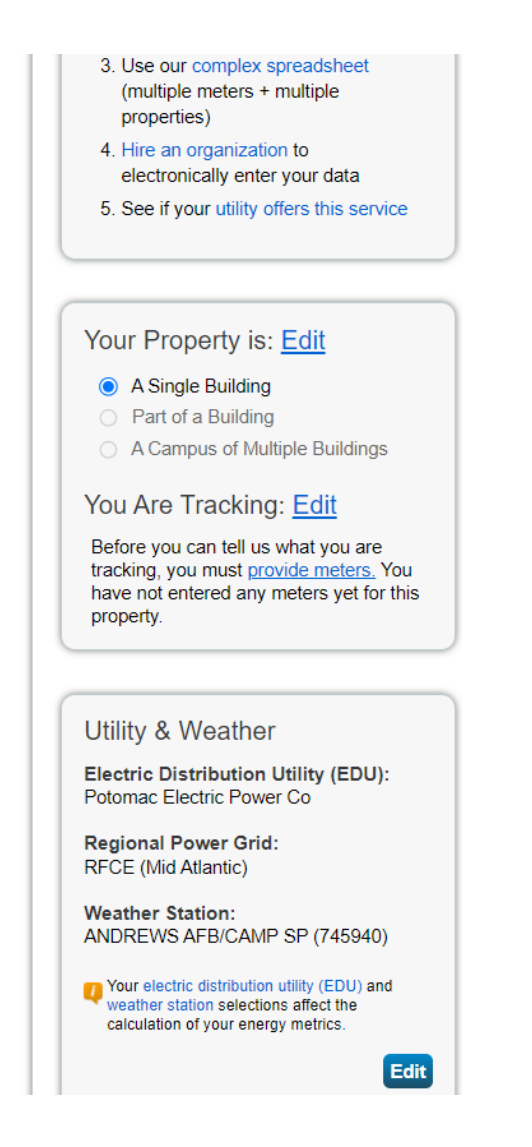

Confirm that the information in the box at the bottom of Figure 15 is correct, and if not, click *Edit* and update.

You are now ready to add meters. Click *Add A Meter* in Figure 14. Figure 16, next page, will be displayed.

For each energy source your campus uses, you will add a meter and select its energy source. For USA Life Care Campus, we selected two sources: Electric and Natural Gas.

# Figure 16 Source of the Property's Energy

| Sources of Your Property's Energy                                       | Tracking Energy                                                                                                    |
|-------------------------------------------------------------------------|----------------------------------------------------------------------------------------------------|
| What kind of energy do you want to track? Please select all that apply. | To track your energy, create an energy<br>meter for each source of energy from a<br>utility, a neighboring building, or an onsite<br>solar or wind panel. If you purchase a<br>raw fuel (e.g. gas) and produce your own<br>fuel (e.g., electricity or chilled water), you<br>only need a meter for the fuel you<br>purchased (e.g. gas), and not for the fuel<br>you produce. |
| How Many Meters? 1                                                      |                                                                                                    |
| Propane                                                                 | Two Meters Needed for<br>Onsite Solar/Wind                                                                                                    |
| Fuel Oil (No. 2)                                                        | If you've got onsite Solar (or Wind), you                                                                                                    |
| Diesel                                                                  | still need to enter an Electric Grid Meter.                                                                                                    |
| District Steam                                                          | Learn More.                                                                                                    |
| District Hot Water                                                      |                                                                                                    |
| District Chilled Water                                                  |                                                                                                    |
| Fuel Oil (No. 4)                                                        | There are many organizations that will                                                                                                    |
| Fuel Oil (No. 5 and No. 6)                                              | electronically enter your utility data into                                                                                                    |
| Coal (anthracite)                                                       | Portfolio Manager. Many utilities provide<br>this service for free. Service providers                                                                                                    |
| Coal (bituminous)                                                       | integrate this service into their own                                                                                                    |
| Coke                                                                    | software and value-added offerings.                                                                                                    |
| Wood                                                                    |                                                                                                    |
|                                                                         |                                                                                                    |
| Fuel Oil (No. 1)                                                        |                                                                                                    |
| Other:                                                                  |                                                                                                    |
|                                                                         |                                                                                                    |
|                                                                         |                                                                                                    |
| Get Started! Cancel                                                     |                                                                                                    |

When you have selected your meters, click *Get Started*. Figure 17, next page, will be displayed.

#### Figure 17 About Your Meters for USA Life Care Campus

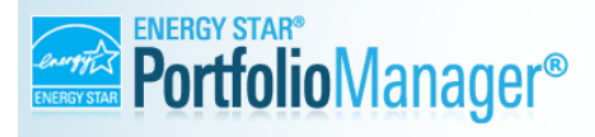

Welcome Account | Notifications 🛛 | ENERGY 🕛 | Contacts | Help | Sign usalifecare: Settings STAR Out Notifications

# About Your Meters for USA Life Care Campus

Enter the information below about your new meters. The meter's Units and Date Meter became Active are required. You can also change the meter's name.

#### 2 Energy Meters for USA Life Care Campus (click table to edit)

|       | Meter Name             | Туре            | Other<br>Type      | Units             | Date Meter<br>became Active | In<br>Use? | Date Meter<br>became Inactive | Enter as<br>Delivery? | Custom Meter<br>ID 1 Name |
|-------|------------------------|-----------------|--------------------|-------------------|-----------------------------|------------|-------------------------------|-----------------------|---------------------------|
|       | Natural Gas            | Natural Gas     |                    |                   |                             |            |                               |                       |                           |
|       | Electric Grid Meter    | Electric - Grid |                    |                   |                             |            |                               |                       |                           |
| A Del | ete Selected Entries   |                 |                    |                   |                             |            |                               |                       | •                         |
| T Add | <u>I Another Entry</u> |                 |                    |                   |                             |            |                               |                       |                           |
|       |                        |                 |                    |                   |                             |            |                               |                       |                           |
| Bad   | :k                     |                 |                    |                   |                             |            |                               | Create M              | eters <u>Cancel</u>       |
| Foll  | ow Us 🕒 🚹              | Contact Us      | <u>Privacy P</u> e | <u>olicy   Ac</u> | cessibility Statement       | Browser    | Requirements   ENER           | GY STAR Building      | s & Plants Website        |
|       |                        |                 |                    |                   |                             |            |                               |                       |                           |

In the above screen check the two *Meter Names*, and then add the *Units* and *Dates Meter Became Active*, check the *In Use?* box for each meter.

When completed, click *Create Meters*. Figure 18, next page, will be displayed showing one of your meters.

#### Your meters have been created!

#### Figure 18 Your Meter Entries for USA Life Care Campus

Your meters have been created! If you have your energy consumption information for these meters, you can enter it below. Or, you can continue with setting up your meters and enter your energy bills later.

# Your Meter Entries for USA Life Care Campus

Now we need actual energy consumption information in order to start providing you with your metrics and, possibly, your score!

#### 2 Energy Meter(s) for USA Life Care Campus

| 🔻 Nat                          | ▼ Natural Gas                                                                                                    |                             |                 |                 |            |       |  |  |  |
|--------------------------------|----------------------------------------------------------------------------------------------------|-----------------------------|-----------------|-----------------|------------|-------|--|--|--|
|                                |                                                                                                    |                             |                 |                 |            |       |  |  |  |
|                                | Start Date                                                                                                    | End Date                    | Usage<br>therms | Total Cost (\$) | Estimation |       |  |  |  |
| <u>Click</u>                   | to add an entry                                                                                                    |                             |                 |                 |            |       |  |  |  |
| ¥ <u>Del</u><br>→ Add<br>& Lea | Concertor and an entry Concertor and an entry Co |                             |                 |                 |            |       |  |  |  |
| Q                              | Use this <u>single-meter spreadsheet</u> Upload the completed file belo Copy and Paste the data into the second                                                                                                    | to:<br>w<br>the table above |                 |                 |            |       |  |  |  |
|                                | Choose File No file chosen                                                                                                    | Upload                      |                 |                 |            |       |  |  |  |
| ▶ Elec                         | tric Grid Meter                                                                                                    |                             |                 |                 |            |       |  |  |  |
|                                |                                                                                                    |                             |                 |                 | Continue   | Cance |  |  |  |

Click *Continue*. Figure 19, next page, will be displayed.

#### Figure 19 Select Meters to Include in Metrics

# Select Meters to Include in Metrics

Tell us which meters to include when calculating the metrics for USA Life Care Campus so that we can provide you with the most accurate metrics possible.

| Summary                                                                                                    | Energy<br>Select all<br>meters.) | Meters<br>meters to be included           | in your metrics.    | (Hint: Most meters should be included unless th     |
|----------------------------------------------------------------------------------------------------|----------------------------------|-------------------------------------------|---------------------|-----------------------------------------------------|
| Meters representing the                                                                                                    |                                  | Name<br>Meter ID                          | Туре                |                                                     |
| for <u>USA Life Care Campus</u><br>(a single building).                                                                                                    |                                  | Natural Gas<br>190580391                  | Natural Gas         |                                                     |
|                                                                                                    |                                  | Electric Grid Meter<br>190580392          | Electric - Grid     |                                                     |
| About Sub-meters                                                                                                    | Total o                          | of 2 meter(s). Tell us                    | what this represe   | ents:                                               |
| If you have sub-meters to measure<br>energy or water consumption for a                                                                                                    | * 💿 Th<br>bu                     | nese meter(s) account<br>iilding).        | t for the total ene | ergy consumption for <u>USA Life Care Campus</u> (a |
| specific purpose, and you also have<br>a master meter (which measures<br>total consumption), counting both of<br>those meters would double count                             | ⊖ Th<br>sir                      | nese meter(s) do not a<br>ngle building). | account for the to  | stal energy consumption for USA Life Care Cam       |
| your consumption and skew your<br>metrics (e.g., artificially increase<br>your Site Energy Use Intensity).<br>earn More about configuring<br>meters for performance metrics. |                                  |                                           |                     |                                                     |
| eters for performance metrics.                                                                                                    |                                  |                                           |                     |                                                     |

Apply Selections Cancel

Figure 19 asks you to select the meters to include in the energy metrics.

Select each box in the table and what this represents. When done, click *Apply Selections*. Figure 20, next page, will be displayed.

Figure 20, the main Dashboard for your property, is displayed with the *Energy* tab highlighted.

# Figure 20 Dashboard

| MyPortfolio Sharing Reporting Congratulations! Any energy meters you selected                                                                                                    | Recognition d have been successfully associated to your property(ies).                                                                                                    |                                                                                                    |
|----------------------------------------------------------------------------------------------------|----------------------------------------------------------------------------------------------------|----------------------------------------------------------------------------------------------------|
| USA Life Care Campus<br>10450 Lottsford Road Apt 22<br>Map It<br>Portfolio Manager Property II<br>Year Built: 2008<br>C Edit                                                                                                    | 104, Mitchellville, MD 20721<br>D: 35178187                                                                                                    | Change Metr         Weather Normalized         Source EUI (kBtu/ft²)         Score?         Current:       N/A         Baseline:       N/A |
| Summary         Details         Energy           Meter         Summary         2         2         Energy         Metrics         3         -         Used to Compute Metrics         3         -         Used to Compute Metrics         3         -         Used to Compute Metrics         3         -         -         -         -         -         -         -         -         -         -         -         -         -         -         -         -         -         -         -         -         -         -         -         -         -         -         -         -         -         -         -         -         -         -         -         -         -         -         -         -         -         -         -         -         -         -         -         -         -         -         -         -         -         -         -         -         -         -         -         -         -         -         -         -         -         -         -         -         -         -         -         -         -         -         -         -         -         -         -         -         - | Water     Waste & Materials     Goals     Design       Meters - Used to Compute Metrics (2)       Change Meter Selections       **     View as a Diagram                                                                                                    | Add A Meter                                                                                                    |
| Add A Meter<br>Current Energy Date<br>Not Available<br>Enter Your Bills                                                                                                    | Meter Name<br>Portfolio Manager Meter ID       Energy Type       Main         Natural Gas<br>191225255       Natural Gas       Image: Comparison of the second second s | ill Date In Use? (Inactive Date) * Yes Yes                                                                                                 |
| Five Ways to Enter<br>Bill Data<br>1. Manual (Instructions here)                                                                                                    |                                                                                                    | Download Annual Totals by Meter                                                                                                    |

Your meters have been created and you can now enter energy meter data. To proceed click *Enter Your Bills*. Figure 21, next page, will be displayed.

# Figure 21 Manage Bills (Meter Entries) for USA Life Care campus

| ENERGY STAR | ortfolioM                                                                      | anager®                    |                     | Welcome Account<br>usalifecare: Settings | Notifications 9 | ENERGY 0   Contacts   Help   Si<br>STAR Ou<br>Notifications | gn<br>.it |
|-------------|--------------------------------------------------------------------------------|----------------------------|---------------------|------------------------------------------|-----------------|-------------------------------------------------------------|-----------|
| Manag       | e Bills (Meter I                                                               | Entries) for <u>L</u>      | JSA Life Ca         | are Campus                               |                 |                                                             |           |
| Meter Sele  | ection: Natural Gas - 1905                                                     | 580391 <b>•</b>            | )                   |                                          |                 |                                                             |           |
| → Basic     | Meter Information (*                                                           | **click on the arrow t     | o the left to expan | nd this section)                         |                 |                                                             |           |
| ✓ Mont      | hly Entries                                                                    |                            |                     |                                          |                 |                                                             |           |
|             |                                                                                |                            |                     | Display Year(s                           | a): 2019 🗙      |                                                             |           |
|             | Start Date                                                                     | End Date                   | Usage<br>therms     | Total Cost (\$)                          | Estimation      | Last Updated                                                |           |
| Click       | to add an entry                                                                |                            |                     |                                          |                 |                                                             | _         |
|             | lete Selected Entries<br>d Another Entry                                       |                            |                     |                                          |                 |                                                             |           |
|             | arn how to copy/paste                                                          | )r                         |                     |                                          |                 |                                                             |           |
| this m      | eter                                                                           | -                          |                     |                                          |                 |                                                             |           |
| U           | pload data in bulk f                                                           | or this meter:             |                     |                                          |                 |                                                             |           |
| 4           | Use this single-meter spreads                                                  | <u>heet</u> to:            |                     |                                          |                 |                                                             |           |
|             | <ul> <li>Upload the completed file</li> <li>Copy and Paste the data</li> </ul> | below into the table above |                     |                                          |                 |                                                             |           |
|             | Choose File No file cho                                                        | osen U                     | pload               |                                          |                 |                                                             |           |

In this window one begins to enter the monthly data. The gas meter shows in the Meter Selection Box and you will add data for it.

Click on *Click to Add An Entry.* Figure 22, next page, will be displayed.

In this example for Natural Gas, we are only entering in the first line the *Start Date, End Date* and *Usage Therms* from the utility bill(s). The remaining information is optional.

| Basic N  | Meter Information (                                                                                                    | ***click on the arrow to t                                      | he left to expand this section) |                 |            |             |
|----------|----------------------------------------------------------------------------------------------------|-----------------------------------------------------------------|---------------------------------|-----------------|------------|-------------|
| Month    | ly Entries                                                                                                    |                                                                 |                                 |                 |            |             |
|          |                                                                                                    |                                                                 | Display Year(s)                 | 2019 x          |            |             |
|          | Start Date                                                                                                    | End Date                                                        | Usage<br>therms                 | Total Cost (\$) | Estimation | Last Update |
|          | 1/1/2019                                                                                                    | 2/1/2019                                                        | 19,879                          |                 |            |             |
| Up<br>Up | Ioad data in bulk f<br>Use this <u>single-meter spreads</u><br>• Upload the completed file<br>• Copy and Paste the data | for this meter:<br>sheet to:<br>a below<br>into the table above |                                 |                 |            |             |
|          |                                                                                                    |                                                                 |                                 |                 |            |             |

#### Figure 22 Monthly Entries Natural Gas

Fill in the necessary fields. When done, click *Add Another Entry* to enter the next month's usage in therms. (For some properties gas usage will be available in CCF.) Figure 23, next page, will be displayed.

Note that **Start Date** and **End Date** will be prefilled (but if necessary can be edited if the billing period varies). Fill in the information for the second line, then click *Add Another Entry* again.

Repeat for each billing period for which you have data; you will need to have at least 12 months of data to enable Portfolio to generate useful information.

When you are done entering data for the meter, or want to save the data already entered, click *Enter* on your keyboard, and click *Save Bills*. Figure 24, next page, will be displayed.

| Monthl | y Entries                                                                                                    |                                                            |                 |                 |            |            |
|--------|----------------------------------------------------------------------------------------------------|------------------------------------------------------------|-----------------|-----------------|------------|------------|
|        |                                                                                                    |                                                            | Display Year(   | s): 2019 x      |            |            |
|        | Start Date                                                                                                    | End Date                                                   | Usage<br>therms | Total Cost (\$) | Estimation | Last Updat |
|        | 1/1/2019                                                                                                    | 2/1/2019                                                   | 19,879          |                 |            |            |
|        | 02/01/2019                                                                                                    | 03/01/2019                                                 |                 |                 |            |            |
| Upi    | Oad Data In DUIK TO      Jse this <u>single-meter spreadsh</u> Upload the completed file t      Copy and Paste the data in | or truis meter:<br>eet to:<br>below<br>nto the table above |                 |                 |            |            |
| Ĺ      | Choose File No file chos                                                                                                   | sen Opio                                                   | ad .            |                 |            |            |
|        |                                                                                                    |                                                            |                 | Sav             | e Bills    | Cancel     |
|        |                                                                                                    |                                                            |                 |                 |            |            |

# Figure 23 Monthly Entries Natural Gas

You can click *Save Bills* at any time. It is wise to save frequently and certainly when you have finished adding data for a meter.

You have successfully updated your bills (i.e. consumption information for Natural Gas). Note the **Display Year(s)** box. You can select one or all the years for which you have entered data to display the information.

| Cor  | Congratulations! You have successfully updated your bills (i.e., consumption information) to Natural Gas.                                                       |                                                                                                   |                |                 |                 |            |                         |  |  |  |
|------|----------------------------------------------------------------------------------------------------|---------------------------------------------------------------------------------------------------|----------------|-----------------|-----------------|------------|-------------------------|--|--|--|
| Mete | Meter Selection: Natural Gas - 190580391                                                                                                    |                                                                                                   |                |                 |                 |            |                         |  |  |  |
|      | <b>Basic Meter Information</b> (***click on the arrow to the left to expand this section)                                                                       |                                                                                                   |                |                 |                 |            |                         |  |  |  |
| •    | - Monthly Entries                                                                                                    |                                                                                                   |                |                 |                 |            |                         |  |  |  |
|      | Monthly Entries  Display Year(s):  2024 ×                                                                                                    |                                                                                                   |                |                 |                 |            |                         |  |  |  |
|      |                                                                                                    | Start Date                                                                                        | End Date       | Usage<br>therms | Total Cost (\$) | Estimation | Last Updated            |  |  |  |
|      |                                                                                                    | 12/1/2023                                                                                         | 1/1/2024       | 19,000.7        |                 |            | 7/8/2024<br>usalifecare |  |  |  |
|      | Dele     Add     Lear     Dele     this met                                                                                                    | te Selected Entries<br>Another Entry<br>n how to copy/paste<br>te ****ALL**** Meter data fo<br>er | ſ              |                 |                 | Downic     | ad to Excel             |  |  |  |
|      | Up                                                                                                    | load data in bulk fo                                                                              | or this meter: |                 |                 |            |                         |  |  |  |
|      | <ul> <li>Use this <u>single-meter spreadsheet</u> to:</li> <li>Upload the completed file below</li> <li>Copy and Paste the data into the table above</li> </ul> |                                                                                                   |                |                 |                 |            |                         |  |  |  |
|      | Choose File No file chosen Upload                                                                                                    |                                                                                                   |                |                 |                 |            |                         |  |  |  |
|      |                                                                                                    |                                                                                                   |                |                 | Save            | e Bills    | Cancel                  |  |  |  |

#### Figure 24 Successfully Updated Your Bills

The same steps for entering the Natural Gas information are used for each meter on your property by selecting the meter in the *Meter Selection* box. You would normally have information for electricity, and may have usage data for propane, fuel oil, or other energy sources.

When you have finished entering all available data click Save Bills.

Then use the arrows in your browser to return to the dashboard for your property.

The **Summary** tab on dashboard for your property will show basic property information. It will also show the seven metrics that are calculated by default by Portfolio Manager if you have entered building areas and at least a year's worth of energy usage data.

| Figure 25 | The | Dashboard | for | Your | Property |
|-----------|-----|-----------|-----|------|----------|
|-----------|-----|-----------|-----|------|----------|

| Portfolio | Sharing                           | Reporting          | Recognition        |                                       |                               |                                   |                                 |                                   |
|-----------|-----------------------------------|--------------------|--------------------|---------------------------------------|-------------------------------|-----------------------------------|---------------------------------|-----------------------------------|
|           |                                   |                    |                    | _                                     |                               |                                   |                                 | Change M                          |
| ISA Life  | e Care Ca                         | impus              | 04 Mitchellyille M | 0.00701                               | Not curre                     | ently eligible for<br><u>STAR</u> | ENERGY STA                      | R Score (1<br>))                  |
|           | Portfolio Ma                      | anager Property II | D: 35178187        | D 20721                               |                               |                                   | Current Score                   | : 69                              |
|           | Year Built: 2                     | 2008               |                    |                                       |                               |                                   | Baseline Scor                   | e: 35                             |
| Summary   | Details                           | Energy             | Water Wast         | e & Materials                         | Goals                         | Design                            |                                 |                                   |
| Refresh   | to see Source<br><u>je Metric</u> | EUI Trend          |                    | Metrics Su                            | mmary                         |                                   | <u>Change</u><br>Change         | <u>e Metrics</u><br>e Time Period |
|           |                                   |                    |                    | Metric 🦊                              |                               | Dec 2019 (Energy<br>Baseline)     | Feb 2023<br>(Energy<br>Current) | Change 🕐                          |
|           |                                   |                    |                    | ENERGY STAR                           | Score (1-100)                 | 35                                | 69                              | 34.00<br>(97.10%)                 |
|           |                                   |                    |                    | Source EUI (kBt                       | ı/ft²)                        | 151.2                             | 113.8                           | -37.40<br>(-24.70%)               |
| 2013      | 2015 2017                         | 2019 2021          | 2023               | Site EUI (kBtu/ft                     | )                             | 66.7                              | 52.8                            | -13.90<br>(-20.80%)               |
|           |                                   |                    |                    | Energy Cost (\$)                      |                               | Not Available                     | Not Available                   | N/A                               |
|           |                                   |                    |                    | Total (Location-E<br>Emissions Intens | ased) GHG<br>ity (kgCO2e/ft²) | 5.4                               | 4.0                             | -1.40<br>(-25.90%)                |
|           |                                   |                    |                    | Water Use (All V<br>(kgal)            | /ater Sources)                | Not Available                     | Not Available                   | N/A                               |
|           |                                   |                    |                    | Total Waste (Dis                      | nosed and                     |                                   |                                 |                                   |

Numerous other metrics are available within Portfolio Manager. If you want to change one or more, click on the *Change Metric* button. A maximum of seven metrics can be displayed at one time. You may also create custom reports showing your choice of metrics, as described in Chapter 5.

We changed the metrics displayed on the dashboard to show the Greenhouse Gas Emissions.

Figure 26 Dashboard Changed Metrics

| SA Life            | Sharing<br>e Care Ca<br>10450 Lotts<br>Map It<br>Portfolio Ma<br>Year Built: 2 | Reporting<br>MDUS<br>oford Road Apt 220<br>anager Property ID<br>2008 | Recognition<br>4, Mitchellville, ME<br>: 35178187 | 2 20721                                                                    | <u>ly eligible for</u><br>STAR<br>D | ENERGY STA<br>100<br>Current Score<br>Baseline Scor | Change M<br>R Score (*<br>))<br>: 69<br>e: 35 |
|--------------------|--------------------------------------------------------------------------------|-----------------------------------------------------------------------|---------------------------------------------------|----------------------------------------------------------------------------|-------------------------------------|-----------------------------------------------------|-----------------------------------------------|
| Summary<br>Refresh | Details<br>to see Source                                                       | Energy V<br>EUI Trend                                                 | Vater Waste                                       | & Materials Goals                                                          | Design                              | <u>Chang</u>                                        | e <u>Metrics</u>                              |
| Chang              | <u>e Metric</u>                                                                |                                                                       |                                                   | Metrics Summary                                                            | Dec 2019<br>(Energy<br>Baseline)    | Feb 2023<br>(Energy<br>Current)                     | Change ဈ                                      |
|                    |                                                                                |                                                                       |                                                   | ENERGY STAR Score (1-100)                                                  | 35                                  | 69                                                  | 34.00<br>(97.10%)                             |
| 2013               | 2015 2017                                                                      | 2019 2021                                                             | 2023                                              | Emissions (Metric Tons CO2e)<br>Direct GHG Emissions (Metric Tons<br>CO2e) | 3,580.6                             | 2,680.1<br>685.5                                    | -32.60<br>(-4.50%)                            |
|                    |                                                                                |                                                                       |                                                   | Indirect (Location-Based) GHG<br>Emissions (Metric Tons CO2e)              | 2,862.6                             | 1,994.5                                             | -868.10<br>(-30.30%)                          |
|                    |                                                                                |                                                                       |                                                   | Custom Intensity Metrics                                                   | (Learn more abo                     | ut this feature)                                    | operty.                                       |

If you click on the *Details* tab a window will appear showing detailed information on your property. You can make corrections if necessary.

#### **Figure 27 Dashboard Details**

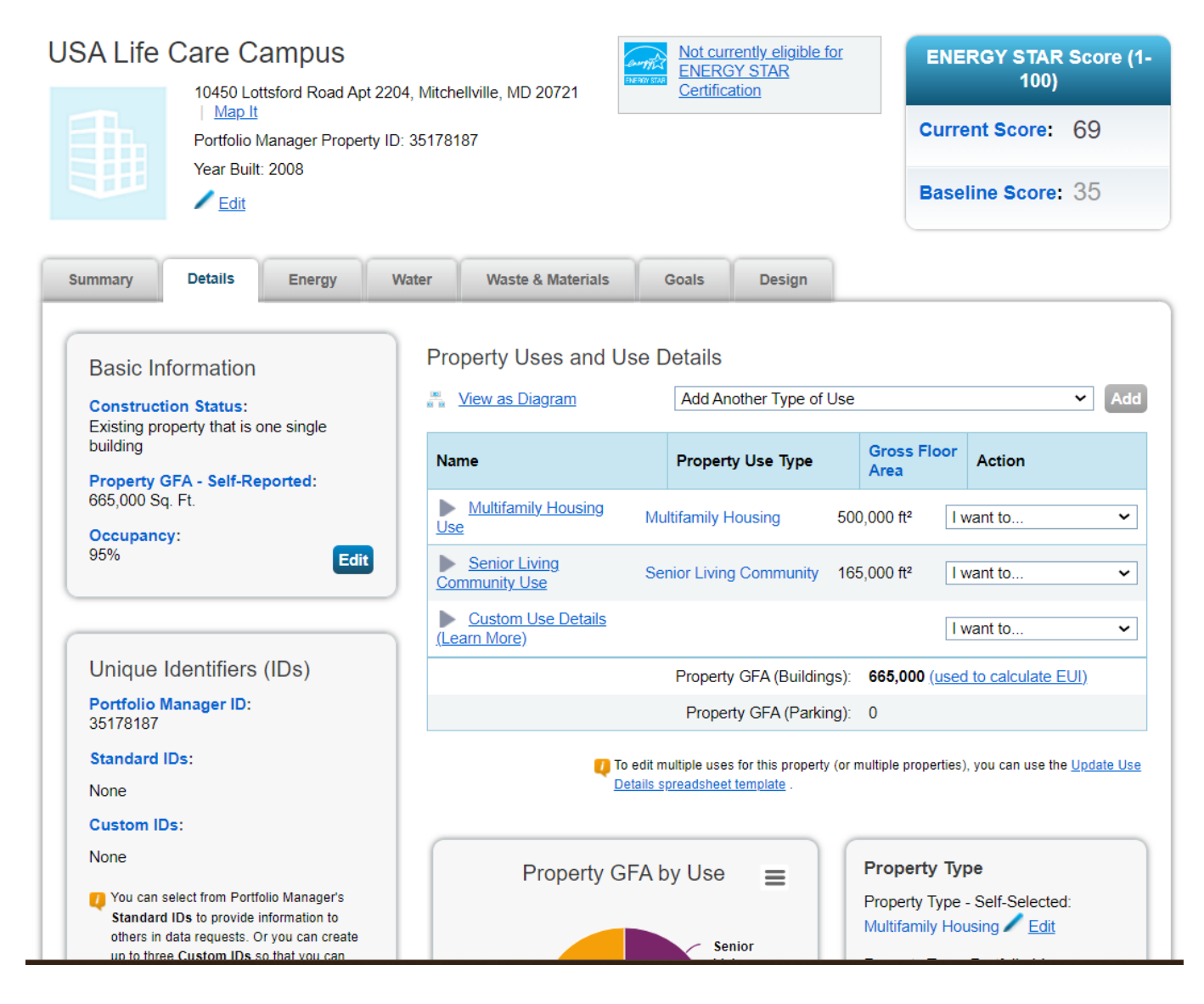

# Chapter 5 Reports

Once you have completed entering the energy usage information, you can begin creating and generating custom reports.

While one can utilize a standard report, this chapter focuses on creating a custom report to display the greenhouse gas emissions for your property. Greenhouse Gas (GHG) Emissions are the carbon dioxide (CO2), methane (CH4), and nitrous oxide (N2O) gases released into the atmosphere as a result of energy consumption at the property. In order to help you assess the emissions footprint associated with your energy consumption, Portfolio Manager incorporates a number of metrics to quantify these emissions.

- Total Emissions. Total Emissions is the primary metric, quantifying the majority of GHGs associated with a property. It can be broken down into component metrics, also available in Portfolio Manager:
- Direct Emissions. Emissions from fuel that is directly burned at property, for example natural gas and electricity. Emissions are calculated by multiplying the site energy for each fuel by the emissions factor for that specific fuel type. These factors incorporate the emissions of carbon dioxide, methane, and nitrous oxide, to provide a single carbon dioxide equivalent (CO2e) number.
- Indirect Emissions. Emissions associated with energy purchased from a utility, for example emissions associated with the generation of natural gas and electricity

# Figure 28 The Dashboard for Your Property

| SA Life | e Care Ca<br>10450 Lotts<br>Map It<br>Portfolio Ma | mpus      | Accognition | 20721                                                         | ly eligible for<br>STAR<br>1     | ENERGY STA<br>100<br>Current Score | Change M<br>AR Score (*<br>0)<br>: 69 |
|---------|----------------------------------------------------|-----------|-------------|---------------------------------------------------------------|----------------------------------|------------------------------------|---------------------------------------|
|         | Year Built: 2                                      | 2008      |             | Baseline Scor                                                 | <b>e:</b> 35                     |                                    |                                       |
| Summary | Details                                            | Energy V  | Vater Waste | & Materials Goals                                             | Design                           |                                    |                                       |
| Refresh | to see Source<br>e Metric                          | EUI Trend |             | Metrics Summary                                               |                                  | Chang<br>Chang                     | <u>e Metrics</u><br>e Time Perioc     |
|         |                                                    |           |             | Metric 🖊                                                      | Dec 2019<br>(Energy<br>Baseline) | Feb 2023<br>(Energy<br>Current)    | Change ဈ                              |
|         |                                                    |           |             | ENERGY STAR Score (1-100)                                     | 35                               | 69                                 | 34.00<br>(97.10%)                     |
|         |                                                    |           |             | Total (Location-Based) GHG<br>Emissions (Metric Tons CO2e)    | 3,580.6                          | 2,680.1                            | -900.50<br>(-25.10%)                  |
| 2013    | 2015 2017                                          | 2019 2021 | 2023        | Direct GHG Emissions (Metric Tons CO2e)                       | 718.1                            | 685.5                              | -32.60<br>(-4.50%)                    |
|         |                                                    |           |             | Indirect (Location-Based) GHG<br>Emissions (Metric Tons CO2e) | 2,862.6                          | 1,994.5                            | -868.10<br>(-30.30%)                  |
|         |                                                    |           |             | Custom Intensity Metrics                                      | (Learn more abo                  | ut this feature)                   | ,                                     |
|         |                                                    |           |             | ,                                                             | 1                                | /                                  |                                       |

Click the tab at the top of your dashboard, *Reporting*. Figure 29, next page, will be displayed.

As yet the window shows that no custom reports have actually been generated.

# Figure 29 Charts & Graphs

| ENERGY STAR®<br>Portfolio                                                                  | Manager®                                                                        | Welcom<br>usalifecare                                                              | e Account   Notifications •   ENERGY •   Contacts   Help   Sign<br>e: Settings STAR Out<br>Notifications                                                                                                    |
|--------------------------------------------------------------------------------------------|---------------------------------------------------------------------------------|------------------------------------------------------------------------------------|----------------------------------------------------------------------------------------------------|
| MyPortfolio Sharing                                                                        | Reporting Recognit                                                              | ion                                                                                |                                                                                                    |
| Charts & Graphs                                                                            | (Location-Based) GHG Emission                                                   | sions Intensity<br>y properties' energy use?                                       | ENERGY STAR         Performance Documents         Image: Statement of Energy Performance (SEP)         Image: Statement of Energy Design Intent (SEDI)         Image: Data Verification Checklist         Image: Progress & Goals Report         Image: ENERGY STAR Scorecard         Image: Water Scorecard |
| Data Requests from Others                                                                  | My Reports and Templates                                                        | ENERGY STAR Reports                                                                | Create a New Template                                                                                                    |
| • Name                                                                                     | ÷                                                                               | lo Custom Reports Available                                                        |                                                                                                    |
| <ul> <li>Need help with your state/loc;</li> <li>Generated reports will only be</li> </ul> | al ordinance report? See our 5-page<br>e available for 90 days. After that time | guide: How to respond to data requests<br>e you just need to "generate" a new repo | s in Portfolio Manager and our FAQ with a link to each city program.<br>ort to populate your template with data.                                                                                                    |

Click on *Create a New Template*. Figure 30, next page, will be displayed.

# Figure 30 Create a Report Template

| MyPortfolio                                                          | Sharing                                                                       | Reporting                                                                                 | Recognition                                |                                                                                                    |                                                                                                    |  |  |
|----------------------------------------------------------------------|-------------------------------------------------------------------------------|-------------------------------------------------------------------------------------------|--------------------------------------------|----------------------------------------------------------------------------------------------------|----------------------------------------------------------------------------------------------------|--|--|
| Create a<br>Report template:<br>use your custom<br>similar needs wit | Report Te<br>s provide you with<br>report template to<br>th their properties. | an easy way to reg<br>o collect data from                                                 | gularly access info<br>other Portfolio Mar | mation and metrics. You can regularly prepare repo<br>lager users. You can even share templates that you | orts or graphs using Excel. You can also<br>I create with other people who may have                                                                                        |  |  |
| 1 Name \                                                             | /our Template                                                                 | )                                                                                         |                                            |                                                                                                    | 🚺 Тір                                                                                                    |  |  |
| Name:<br>Please                                                      | * GHG<br>provide a unique nar                                                 | ne for this template                                                                      |                                            |                                                                                                    | As you create and save your templates,<br>they will appear in the Templates &<br>Reports section of the Reporting tab                                                      |  |  |
| 2 Select                                                             | Timeframe                                                                     | Keeping the names unique will make it<br>easier for you to find and use your<br>templates |                                            |                                                                                                    |                                                                                                    |  |  |
| limetra                                                              | Timeframe: * Current Year vs. Baseline Year v for: Energy v                   |                                                                                           |                                            |                                                                                                    |                                                                                                    |  |  |
| display                                                              | ed in your report. Pic                                                        | k the last day of the 1                                                                   | 2 month period that y                      | ou want.                                                                                                 | 🥖 Тір                                                                                                    |  |  |
| 3 Select I                                                           | Properties                                                                    |                                                                                           |                                            |                                                                                                    | If you are planning to use your report<br>template to request information from                                                                                             |  |  |
| Propert                                                              | ies: Select Pro                                                               | perties Selecter                                                                          | d Items: <u>0</u>                          |                                                                                                    | other people, you only need to select the<br>timeframe and information/metrics. When<br>the people respond to your request, they<br>will select the properties to include. |  |  |
| 4 Select I                                                           | 4 Select Information & Metrics                                                |                                                                                           |                                            |                                                                                                    |                                                                                                    |  |  |
| Informa                                                              | tion & Metrics: *                                                             | Select Informat                                                                           | ion & Metrics                              | elected Items: 4                                                                                         |                                                                                                    |  |  |
|                                                                      |                                                                               |                                                                                           |                                            | Save Template Cancel                                                                                     |                                                                                                    |  |  |

Enter a *Name* for the report template, select the *Timeframe* for the report, and click *Select Properties*.

Figure 31, next page, will be displayed.

# **Figure 31 Select Properties**

| elect<br>earch: | Properties                                                      | Selected Prope      | rties: 1 (View Selection) |                                |
|-----------------|-----------------------------------------------------------------|---------------------|---------------------------|--------------------------------|
|                 | Name                                                            | ▲ Property Type 💠   | State/Province¢           | Filter Properties (1)          |
|                 | USA Life Care Campus                                            | Multifamily Housing | MD                        | Multifamily Housing (1)        |
|                 |                                                                 |                     | ·                         | Filter by Construction Status  |
|                 |                                                                 |                     |                           | Existing (1)                   |
|                 |                                                                 |                     |                           | Filter by State/Province       |
|                 |                                                                 |                     |                           | Maryland (1)                   |
|                 |                                                                 |                     |                           | Filter by Shared from          |
|                 |                                                                 |                     |                           | None - My Properties (PDA) (1) |
|                 |                                                                 |                     |                           |                                |
|                 |                                                                 |                     |                           |                                |
|                 |                                                                 |                     |                           |                                |
|                 |                                                                 |                     |                           |                                |
|                 |                                                                 |                     |                           |                                |
|                 |                                                                 |                     |                           |                                |
|                 |                                                                 |                     |                           |                                |
| elected         | First Previous Page 1 of 1 No<br>Properties: 1 (View Selection) | ext Last 100 🗸      |                           |                                |
|                 |                                                                 |                     |                           | Apply Selection Ca             |

Click the box next to the property you want the report for, and then click *Apply Selection*. This takes one back to Figure 30.

In Figure 30 click on *Select Information and Metrics*. Figure 32, next page, will be displayed.

# Figure 32 Select Information & Metrics

| elect Information & Metrics      | Selected items: 4 of 50 maximum (View Selection and Order                                                                      |
|----------------------------------|----------------------------------------------------------------------------------------------------|
| Property Information             | <ul> <li>Property Name</li> <li>Parent Property Name</li> </ul>                                                                |
| Property ID Numbers              | □ Address 1                                                                                                    |
|                                  | Address 2                                                                                                    |
| Property Use Details             | City                                                                                                    |
| Meter Information                | County                                                                                                    |
|                                  | State/Province                                                                                                    |
| Energy Use by Fuel Source        | Postal Code                                                                                                    |
| Data Accuracy                    | Country                                                                                                    |
| ,                                | Property GFA - Self-Reported (ft <sup>2</sup> )                                                                                |
| Energy Performance Metrics       | Property GFA - Calculated (Buildings and Parking) (ft <sup>2</sup> )  Property CFA - Calculated (Buildings) (ft <sup>2</sup> ) |
| Water Performance Metrics        | Property GFA - Calculated (Buildings) (It <sup>2</sup> )  Property CFA - Calculated (Parking) (ft <sup>2</sup> )               |
|                                  | Primary Property Type - Self Selected                                                                                          |
| Waste Performance Metrics        | Primary Property Type - Portfolio Manager-Calculated                                                                           |
| Cost Performance Metrics         | National Median Reference Property Type                                                                                        |
| cost renormance metrics          | List of All Property Use Types (GFA) (ft <sup>2</sup> )                                                                        |
| Greenhouse Gas Emissions         | Largest Property Use Type                                                                                                    |
| Ponowable Energy & Creen Dower   | <ul> <li>Largest Property Use Type - Gross Floor Area (ft<sup>2</sup>)</li> </ul>                                              |
| Kellewable Ellergy & Green Power | 2nd Largest Property Use Type                                                                                                  |
| ENERGY STAR Certification        | 2nd Largest Property Use Type - Gross Floor Area (ft <sup>2</sup> )                                                            |
|                                  | 3rd Largest Property Use Type                                                                                                  |

Click *Greenhouse Gas Emissions*. Figure 33, next page, will be displayed.

.

| Property Information           | ✓ Total (Location-Based) GHG Emissions (Metric Tons CO2e)                                                                                       |  |  |  |
|--------------------------------|----------------------------------------------------------------------------------------------------|--|--|--|
| Property ID Numbers            | <ul> <li>I otal (Location-Based) GHG Emissions Intensity (kgCO2e/ft<sup>2</sup>)</li> <li>Ø Direct GHG Emissions (Metric Tons CO2e)</li> </ul>  |  |  |  |
| Property Use Details           | <ul> <li>Direct GHG Emissions Intensity (kgCO2e/ft<sup>2</sup>)</li> <li>Indirect (Location-Based) GHG Emissions (Metric Tons CO2e)</li> </ul>  |  |  |  |
| Meter Information              | <ul> <li>Indirect (Location-Based) GHG Emissions Intensity (kgCO2e/ft<sup>2</sup>)</li> <li>Biomass GHC Emissions (Metric Tons CO2e)</li> </ul> |  |  |  |
| Energy Use by Fuel Source      | Biomass GHG Emissions Intensity (kgCO2e/ft <sup>2</sup> )                                                                                       |  |  |  |
| Data Accuracy                  | National Median Total (Location-Based) GHG Emissions (Metric<br>Tons CO2e)                                                                      |  |  |  |
| Energy Performance Metrics     | Canadian Regional Median Total (Location-Based) GHG Emissions<br>(Metric Tons CO2e)                                                             |  |  |  |
| Water Performance Metrics      | Canadian Regional Median Total (Location-Based) GHG Emissions                                                                                   |  |  |  |
| Waste Performance Metrics      | Emissions Factor (Location-Based) - Electricity/eGRID<br>(kgCO2e/MBtu)                                                                          |  |  |  |
| Cost Performance Metrics       | eGRID Subregion                                                                                                    |  |  |  |
| Greenhouse Gas Emissions       | <ul> <li>Emissions Factor - Direct Fuels (kgCO2e/MBtu)</li> <li>Emissions Factor (Location-Based) - District Steam (kgCO2e/MBtu)</li> </ul>     |  |  |  |
| Renewable Energy & Green Power | <ul> <li>Emissions Factor (Location-Based) – District Hot Water<br/>(kgCO2e/MBtu)</li> </ul>                                                    |  |  |  |
| ENERGY STAR Certification      | Emissions Factor (Location-Based) – District Chilled Water                                                                                      |  |  |  |

For this report template, which focuses on GHG Emissions, select **Total (Location Based) GHG Emissions** (*Metric Tons CO2e*), Direct GHG Emissions (Metric Tons CO2e), and Indirect (Location Based) GHG Emissions (Metric Tons CO2e). Now click on Energy Performance Metrics. Figure 34, next page, will be displayed.

# Figure 34 Select Energy Performance Metrics

| Property Information           | Energy Baseline Date                                                                            |
|--------------------------------|-------------------------------------------------------------------------------------------------|
|                                | Energy Current Date                                                                             |
| Property ID Numbers            | ENERGY STAR Score                                                                               |
| Property Use Details           | <ul> <li>ENERGY STAR Score Preview for Model Updates</li> <li>Site Energy Use (kBtu)</li> </ul> |
| Aeter Information              | Source Energy Use (kBtu)                                                                        |
|                                | ☑ Site EUI (kBtu/ft²)                                                                           |
| nergy Use by Fuel Source       | Source EUI (kBtu/ft²)                                                                           |
|                                | <ul> <li>Weather Normalized Site Energy Use (kBtu)</li> </ul>                                   |
| Jata Accuracy                  | Weather Normalized Source Energy Use (kBtu)                                                     |
| Energy Performance Metrics     | <ul> <li>Weather Normalized Site EUI (kBtu/ft²)</li> </ul>                                      |
|                                | Weather Normalized Source EUI (kBtu/ft²)                                                        |
| Vater Performance Metrics      | National Median Site Energy Use (kBtu)                                                          |
| Vasta Parformanco Motrics      | National Median Source Energy Use (kBtu)                                                        |
| vaste i enormance metrics      | National Median Site EUI (kBtu/ft²)                                                             |
| Cost Performance Metrics       | National Median Source EUI (kBtu/ft²)                                                           |
|                                | % Difference from National Median Site EUI                                                      |
| Greenhouse Gas Emissions       | % Difference from National Median Source EUI                                                    |
| Renewable Energy & Green Power | Site Energy Use - Adjusted to Current Year (kBtu)                                               |
|                                | Site EUI - Adjusted to Current Year (KBtu/ft²)                                                  |
| NERGY STAR Certification       | Source Energy Use - Adjusted to Current Year (KBtu)                                             |
|                                | Source EUI - Adjusted to Current Year (KBtu/Tt*)                                                |

Click *Apply Selection*. Figure 35, next page, will be displayed.

# Figure 35 Create a Report Template

| ENERGY STAR®<br>PortfolioManager®                                                                                               | Welcome Account   Notification<br>usalifecare1: Settings      | IS   ENERGY<br>STAR Out<br>Notifications                                                                                                    |
|----------------------------------------------------------------------------------------------------|---------------------------------------------------------------|----------------------------------------------------------------------------------------------------|
| MyPortfolio Sharing Reporting Recogni                                                                                           | tion                                                          |                                                                                                    |
| Edit Report Template: GHG                                                                                                    |                                                               |                                                                                                    |
| 1 Name Your Template                                                                                                    |                                                               | 🚺 Тір                                                                                                    |
| Name: * GHG<br>Please provide a unique name for this template                                                                   |                                                               | As you create and save your templates,<br>they will appear in the Templates &<br>Reports section of the Reporting tab.                                                                                                    |
| 2 Select Timeframe                                                                                                    | Frager to                                                     | easier for you to find and use your templates.                                                                                                    |
| Each property must have 12 full months of data for metrics to     deplayed in your cost. Pick the last day of the 12 metrics to | be calculated. If metrics cannot be calculated, "N/A" will be |                                                                                                    |
| displayed in your report. Pick the last day of the 12 month perio                                                               | a that you want.                                              | 긴 Тір                                                                                                    |
| 3 Select Properties Properties: Select Properties Selected Items: 1                                                             |                                                               | If you are planning to use your report<br>template to request information from<br>other people, you only need to select the<br>timeframe and information/metrics. When<br>the people respond to your request, they<br>will select the properties to include |
| 4 Select Information & Metrics                                                                                                  |                                                               |                                                                                                    |
| Information & Metrics: * Select Information & Metric                                                                            | s Selected Items: 9                                           |                                                                                                    |
|                                                                                                    | Save Template Cancel                                          |                                                                                                    |

Click on *Save Template*. Figure 36, next page, will be displayed.

Figure 36 shows the creation of the custom report template named "GHG."

You are now ready to generate a report based on this template.

#### Figure 35 Your Template has been Successfully Saved

# Your template has been successfully saved. In addition to saving your template for future use, you can go ahead and use it right away to: · Generate a Report - Pull information you have selected from your account and into your template to create a report for download. Request Data from Others – Ask other people to fill out your template with information from their accounts. · Share Template with Others - Give your template to other people so that they can use it to prepare spreadsheets from their accounts. Keep in Mind: If you have chosen a large number of properties and/or metrics in your template, it may take a little longer to generate your report. Learn more about creating large spreadsheets. Charts & Graphs **ENERGY STAR** Performance Documents Statement of Energy Performance (SEP) Statement of Energy Design Intent <u>(SEDI)</u> Data Verification Checklist Progress & Goals Report ENERGY STAR Scorecard Indoor Water Use Intensity Water Scorecard How much indoor water do I use on a per square foot basis? **Create a New Template** Data Requests from Others My Reports and Templates **ENERGY STAR Reports**

| ¢ | Name | ¢ | Status 🔺                         | Action      |
|---|------|---|----------------------------------|-------------|
|   | GHG  |   | Last Modified: 7/08/2024 4:50 PM | I want to 🗸 |

Under the Action dropdown box select Generate New Report. Figure 36, next page, will be displayed.

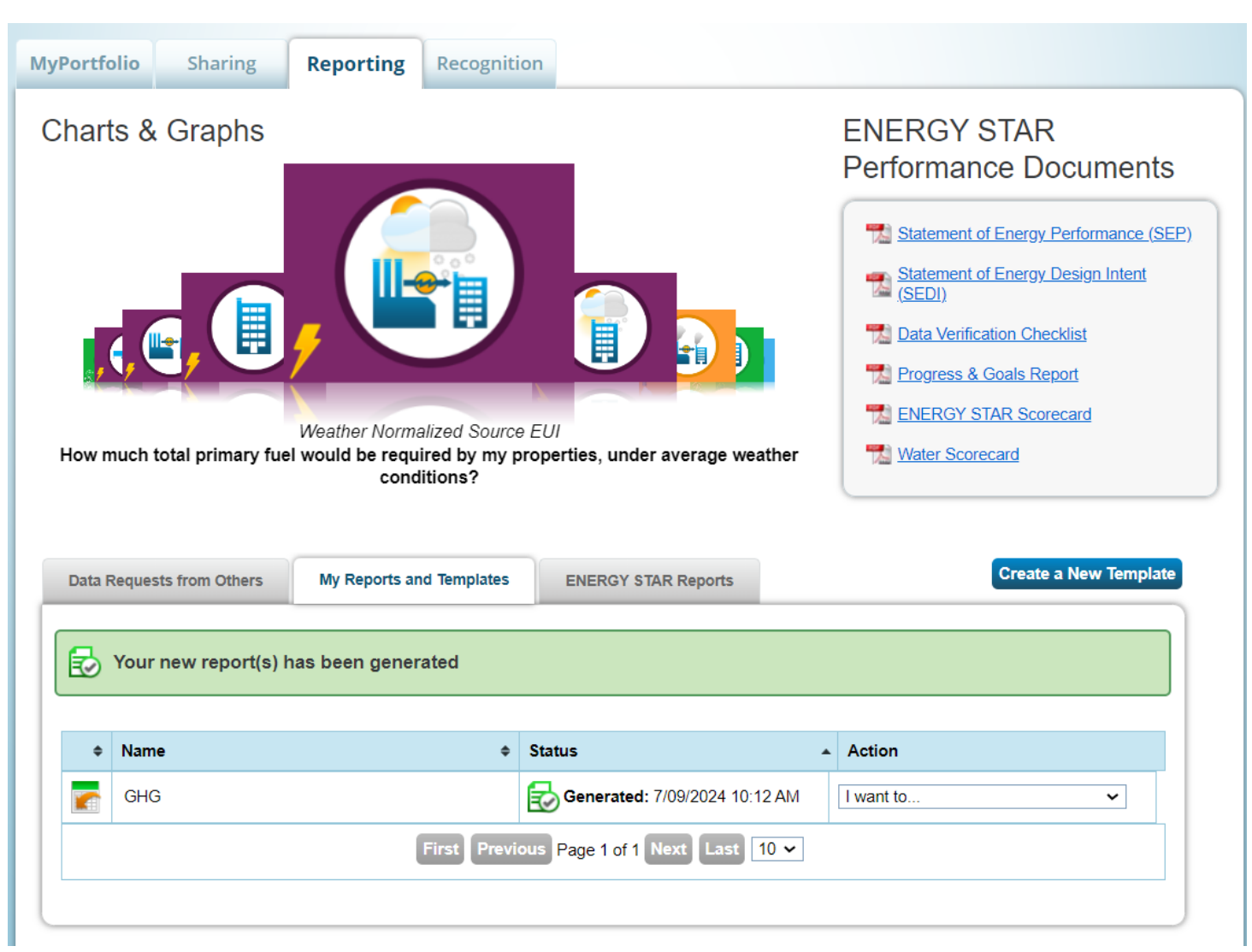

Figure 36 Your New Report has been Generated

Refresh the screen in your browser to see if it's ready.

Under the Action dropdown box select View Current Report.

The report is displayed as shown in Figures 37 and 38.

#### Figure 37 View Report: GHG

| ate Generat<br>umber of pr<br>omparing B                 | ed: 07/15/2<br>operties in<br>aseline Yea | 2024 07:44 PM<br>n report: 1<br>ar vs. Curren        | l/ EDT<br>tYear                                                                      |                                                                   |                                      |                                |                          |                                                              |
|----------------------------------------------------------|-------------------------------------------|------------------------------------------------------|--------------------------------------------------------------------------------------|-------------------------------------------------------------------|--------------------------------------|--------------------------------|--------------------------|--------------------------------------------------------------|
| e following dia<br>ay "Generate :<br>Information :       | plays the dat<br>New Report               | ta generated fro<br>t" to get updated<br>Comparis    | om your <u>report template</u> .<br>d information from the ac                        | It includes the information the information menu for this report  | on and metrics that t<br>t template. | you selected for t             | he properties you ir     | ncluded. You                                                 |
| Informat                                                 | on and M                                  | letrics                                              |                                                                                      |                                                                   |                                      |                                |                          | 1 records                                                    |
| Informat<br>Portfolio<br>Manager<br>Property             | on and M                                  | letrics<br>Property<br>Name 🎓                        | Portfolio<br>Manager Parent<br>Property ID                                           | Parent Property<br>Name                                           | Year Ending                          | Site EUI<br>(kBtu/ft²)         | Source EUI<br>(kBtu/ft²) | 1 records<br>Total (<br>Based)<br>Emissi<br>Tons C           |
| Informat<br>Portfolio<br>Manager<br>Property<br>35178187 | ID IC                                     | Ietrics<br>Property<br>Name<br>SA Life Care<br>ampus | Portfolio<br>Manager Parent<br>Property ID<br>Not Applicable:<br>Standalone Property | Parent Property<br>Name<br>Not Applicable:<br>Standalone Property | Year Ending                          | Site EUI<br>(kBtu/ft²)<br>66.7 | Source EUI<br>(kBtu/ft²) | 1 records<br>Total (<br>Based)<br>Emissi<br>Tons C<br>3580.6 |

# Figure 38 View Report: GHG

#### Information and Metrics

| t Property                 | Year Ending | Site EUI<br>(kBtu/ft²) | Source EUI<br>(kBtu/ft²) | Total (Location-<br>Based) GHG<br>Emissions (Metric<br>Tons CO2e) | Direct GHG<br>Emissions (Metric<br>Tons CO2e) | Indirect (Location-<br>Based) GHG<br>Emissions (Metric<br>Tons CO2e) |
|----------------------------|-------------|------------------------|--------------------------|-------------------------------------------------------------------|-----------------------------------------------|----------------------------------------------------------------------|
| plicable:<br>Ione Property | 12/31/2019  | 66.7                   | 151.2                    | 3580.6                                                            | 718.1                                         | 2862.6                                                               |
| plicable:<br>Ione Property | 12/31/2023  | 52.8                   | 114.4                    | 2689.2                                                            | 675.5                                         | 2013.6                                                               |

You can generate other custom reports with different metrics by following these same steps.

# **Congratulations!**

You have now completed Portfolio Manager 101 for Senior Communities.

#### 1 records

# Portfolio Manager 101 for Senior Communities

# Appendix – Self Check

We recommend that you do a "trial run" to become familiar with Portfolio Manager **before** attempting to create a property based on your actual senior community; you can then check the results against a known outcome.

In the instructions above, in Chapter 3, we noted that you could choose to enter only basic data for your property, in which case Portfolio Manager will not calculate an accurate Energy Star Score.

However, in this Appendix we have provided a complete set of data for you to use for a trial run. We have also provided two spreadsheets with utility data. You would enter all the data provided in the appropriate fields. The results generated by this data are known. If you create an account and fill in the data correctly you should get a Summary screen like the Figure 39 at the end of this document. It shows an Energy Star score and some useful metrics. If you **do not** see the same results there is an error or omission somewhere.

Use the following data for a trial run:

#### Chapter 1 – Overview No data required for this chapter

#### Chapter 2 – Creating An Account

Username and password your choice

| Your name, job title | your choice, need not be your real name                                                               |
|----------------------|----------------------------------------------------------------------------------------------------|
| Email                | must be your real email                                                                               |
| Phone                | your real phone                                                                                       |
| Country              | USA                                                                                                   |
| Address              | Use 319 Maple Drive, Shelburne, VT 05482. This will generate the same weather data as in our example. |
| Organization name    | your choice                                                                                           |
| Primary business     | Senior Living Community                                                                               |
| Year built           | 1993                                                                                                  |
| Gross Floor Area     | 489,834 sf                                                                                            |
| Irrigated area       | 0                                                                                                    |
| Occupancy            | 95%                                                                                                   |
| Product provider     | no                                                                                                    |
| Federal property     | no                                                                                                    |

#### Chapter 3 – Setting Up a Property

Туре

Multifamily housing

| How many buildings?    | Use <b>one</b> for this trial run.                                               |
|------------------------|----------------------------------------------------------------------------------|
| Construction Status    | Existing                                                                         |
| Standard IDs           | Nothing required for these four fields                                           |
| Do any of these apply? | Be sure to check parking, heated swimming pool, and nursing/as-<br>sisted units. |
| Percentage nursing     | 28%                                                                              |

You will now see four "detail" screens for your different uses.

# On the screen for Multifamily housing:

| Gross Floor Area    | 392,521 sf. Most likely area of the <b>entire property</b> will already be shown. Edit to provide the <b>just the multifamily area</b> here. |
|---------------------|----------------------------------------------------------------------------------------------------|
| Residential Units   | 250                                                                                                    |
| Low rise            | 250                                                                                                    |
| Mid-rise, high rise | 0                                                                                                    |
| Bedrooms            | 350                                                                                                    |
| Common entrance     | yes                                                                                                    |
| Population type     | Dedicated Senior/Independent Living                                                                                                    |
| Subsidized          | No                                                                                                    |
| Laundry hook-ups    | 250                                                                                                    |
| Common hook-ups     | 3                                                                                                    |
| Heated, cooled      | 100%                                                                                                    |
|                     |                                                                                                    |

# On the screen for Senior Living Community

| Gross floor area      | 97,313 sf |
|-----------------------|-----------|
| Maximum residents     | 98        |
| Average residents     | 93        |
| Number of units       | 98        |
| Workers main shift    | 175       |
| Computers             | 50        |
| Residential washing   | 0         |
| Commercial washing    | 3         |
| Electronic lifts      | 3         |
| Refrigeration units   | 3         |
| Heated, cooled        | 100%      |
| Licensed bed capacity | 98        |

On the screen for Swimming Pool

| Size     | Recreational |
|----------|--------------|
| Location | Indoor       |

(this is the health center and common areas)

| 12 |
|----|
|    |

On the screen for **Parking** 

| Open lot             | 84,300 sf |
|----------------------|-----------|
| Partially enclosed   | 0 sf      |
| Completely enclosed  | 56,832 sf |
| Supplemental heating | yes       |

#### **Chapter 4 – Entering Energy Use Information**

| Sources of your energy | select electric meter – 1, and natural gas meter – 1 |
|------------------------|------------------------------------------------------|
| Natural gas meter      | units -CCF, starting date – 1/15/2020                |
| Electric meter         | units – kWh, starting date – 12/11/2019              |

#### On the Meter Entries pages

We are attaching two spreadsheets, as found on the SSAFE website that contains this document, one for natural gas and one for electric, with the "sample electric" and "sample natural gas." You can enter the meter data manually, or try to upload the data from these spreadsheets by following the instructions on the Meter Entries page. Uploading makes it fast and easy, but sometimes is hard to make it work.

To upload from a spreadsheet:

- Download and open their "single meter spreadsheet" from the link on the Meter Entries page.
- Open the appropriate "sample" spreadsheet which we provided.
- Paste the data from the sample sheet to their sheet. Close both sheets.
- Browse for their sheet where you just copied data. Click *Upload*. The meter data should go.

#### Chapter 5 – Reports

No new data needed for this chapter.

# Self Check

When you have finished with Chapter 5 click on the *Summary* tab. If you have done everything correctly you should see the following results. If you don't go back and make sure you have correctly entered all the data from this Appendix.

#### **Figure 39 Metrics Summary**

| Summary | Details | Energy | Water | Waste & Materials | Goals | Design |
|---------|---------|--------|-------|-------------------|-------|--------|
|---------|---------|--------|-------|-------------------|-------|--------|

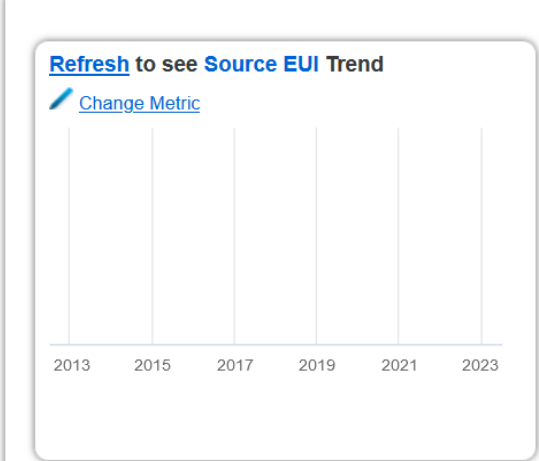

|                                                                |                                  | Change  <br>Change                | <u>Metrics</u><br>Time Periods |  |  |  |
|----------------------------------------------------------------|----------------------------------|-----------------------------------|--------------------------------|--|--|--|
| Metrics Summary                                                |                                  |                                   |                                |  |  |  |
| Metric 🦯                                                       | Dec 2020<br>(Energy<br>Baseline) | Jan 2024 /<br>(Energy<br>Current) | Change<br>2                    |  |  |  |
| ENERGY STAR Score (1-100)                                      | 65                               | 60                                | -5.00<br>(-7.70%)              |  |  |  |
| Source EUI (kBtu/ft²)                                          | 117.8                            | 116.6                             | -1.20<br>(-1.00%)              |  |  |  |
| Site EUI (kBtu/ft²)                                            | 66.9                             | 65.3                              | -1.60<br>(-2.40%)              |  |  |  |
| Energy Cost (\$)                                               | Not Available                    | Not Available                     | N/A                            |  |  |  |
| Total (Location-Based) GHG<br>Emissions Intensity (kgCO2e/ft²) | 4.0                              | 4.0                               | 0.00<br>(0.00%)                |  |  |  |
| Water Use (All Water Sources)<br>(kgal)                        | Not Available                    | Not Available                     | N/A                            |  |  |  |
| Total Waste (Disposed and<br>Diverted) (Tons)                  | Not Available                    | Not Available                     | N/A                            |  |  |  |